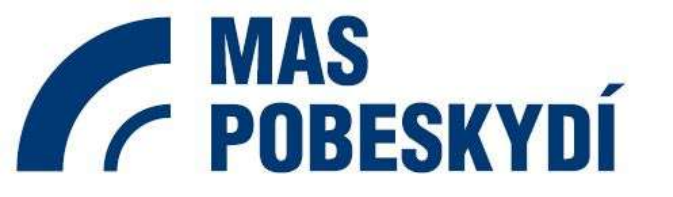

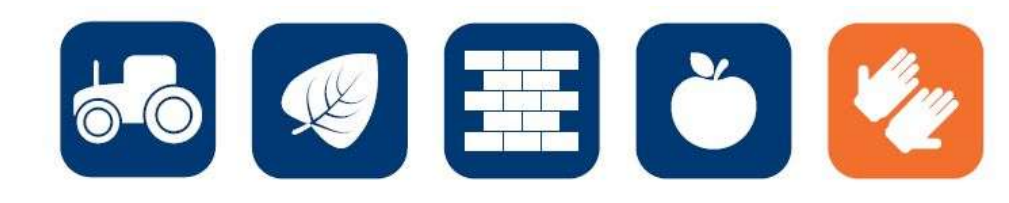

# PROJEKTOVÁ ŽÁDOST CLLD V OPZ

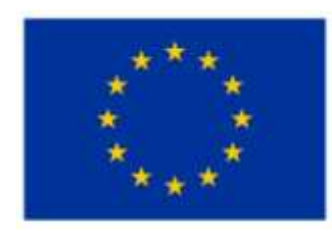

EVROPSKÁ UNIE EVROPSKÉ STRUKTURÁLNÍ A INVESTIČNÍ FONDY INTEGROVANÝ REGIONÁLNÍ OPERAČNÍ PROGRAM OPERAČNÍ PROGRAM ZAMĚSTNANOST

### PROJEKTOVÝ ZÁMĚR

- **1. CO CHCEME A MŮŽEME ZMĚNIT?**
- 2. JAK TOHO CHCEME DOSÁHNOUT?
- 3. JAK OVĚŘÍME, ŽE JSME BYLI ÚSPĚŠNÍ?

### **1. CO CHCEME A MŮŽEME ZMĚNIT?**

 Definování konkrétních problémů (identifikování potřeb cílové skupiny), které chceme a jsme schopni projektem změnit.

- jedna z nejdůležitějších částí žádosti, neodbývejte ji,
- nemudrujte, nefilosofujte, nebásněte, buďte konkrétní a exaktní: čísla, data,
- soustřeďte se na ty potřeby, které korespondují s cíli a aktivitami projektu, a tuto vazbu prokažte,
- držte se cílové skupiny/cílových skupin,
- odvolejte se na analytické materiály, dejte je do přílohy,
- odvolejte se na strategické dokumenty, dejte je do přílohy.

#### **1. CO CHCEME A MŮŽEME ZMĚNIT?**

 Součástí definice problému je vždy také specifikace cílové skupiny projektu, tj. osob, kterých se problém týká.

- vymezení a charakteristika CS: vymezená věkem, pohlavím, etnicitou, územím, kulturou, socioekonomickým postavením, jinak definovanou skupinovou příslušností, jako je např. dlouhodobá nezaměstnanost,
- čím ostřeji vymezená, tím lépe (bezbřehost napovídá, že nevíte pořádně, co chcete, a tak chcete dělat všechno pro všechny),
- projekt může mít více CS, pak ale u každé je třeba zvlášť popsat potřeby,
- charakteristika selektivní: znaky, trendy, problémy, jež chcete řešit v projektu vazba na potřeby CS,
- projekt musí prokazatelně korespondovat s potřebami CS, na kterou je zaměřen = ideálně vyjmenujte potřeby CS a ke každé přiřaďte aktivitu projektu, kterou chcete danou potřebu naplnit,
- jmenujte jen ty potřeby CS, které projektem hodláte naplňovat (ostatní potřeby můžete také zmínit, ale s vysvětlením, proč je projekt neřeší, případně že je řešíte v projektu jiném).

### **1. CO CHCEME A MŮŽEME ZMĚNIT?**

- Cíl projektu musí být:
  - 1) reálně dosažitelný v daném čase a za daných podmínek,
  - 2) měřitelný, aby bylo možné po ukončení projektu prokázat jeho naplnění pomocí kvantifikovaných údajů.
- Cíle projektu dělíme na:
  - 1) Hlavní = "globální změna", ke které projekt přispívá formulován obecněji,
  - 2) Specifické = konkrétní změny, které projekt přinese (SMART).

- při vytyčování cílů vycházejte z potřeb (inverzně: problémů), které jste si předem definovali: splnění vytyčeného cíle = naplnění definované potřeby (= odstranění popsaného problému),
- dbejte na dosažitelnost cílů (již při vytyčování cílů musíte mít představu o aktivitách),
- dbejte na měřitelnost cílů (při formulaci cílů se ptejte, zda splnění takto formulovaného cíle lze nějak prokázat/změřit).

#### 2. JAK TOHO CHCEME DOSÁHNOUT?

- V rámci přípravy projektu je nutné **definovat aktivity** (strategii), kterými bude projekt realizován.
- **Aktivity** mají být prostředkem k dosažení cíle projektu, mezi cíli a klíčovými aktivitami musí být propojení.

- vedou k plnění cílů, jsou prostředkem, nástrojem, ne cílem samotným,
- udržujte vazbu potřeby cíle aktivity,
- v projektu nemají co dělat aktivity, u kterých neprokážete, že slouží k naplnění cílů, ať už přímo nebo podpůrně,
- tvoří tělo projektu,
- to, co se bude vlastně s cílovou skupinou a pro cílovou skupinu dělat,
- konkrétní rozpis prací: kdo, kdy, co, jak, s kým, kde, jak často bude dělat,
- shluky podobných dílčích aktivit = klíčové aktivity (seřaďte v žádosti chronologicky nebo v nějaké jasné logice),
- např. pracovní a bilanční diagnostika, pořádání příměstských táborů pro děti pracujících rodičů.

### 3. JAK OVĚŘÍME, ŽE JSME BYLI ÚSPĚŠNÍ?.

- Základním nástrojem jsou indikátory OPZ.
- U indikátorů se setkáváme s dělením na:
  - 1) Výstupy = indikátory se závazkem,
  - 2) Výsledky = indikátory bez závazku, ale je nutné je sledovat.

#### Doporučení:

- každá aktivita musí mít nějaký konkrétní, měřitelný a dokladovatelný výstup,
- indikátory jsou ukazatele úspěchu, naplnění cíle, a to v předem stanovené míře, např. 5 rekvalifikovaných osob – doloženo smlouvami s účastníky a prezenčními listinami.
  - V rámci přípravy projektu je dále nutné promýšlet veškerá možná rizika.

- pojmenujte rizika úspěšné realizace projektu,
- popište způsoby eliminace těchto rizik či záložní strategie v případě, že se rizika naplní,
- rozlište: rizika na straně cílové skupiny (např. demotivace, fluktuace, nepřipravenost), rizika na straně realizátora (např. málo kreativní tým, nízká kvalifikace, neznalost terénu, fluktuace), vnější rizika (např. ekonomická krize, komunální volby).

# LOGICKÝ RÁMEC PROJEKTOVÉ ŽÁDOSTI

Nástroj, který ve velmi koncentrované podobě **obsahuje základní informace o projektu** a zároveň **ověřuje logiku projektu** (vazbu mezi činnostmi, výstupy a cíli projektu).

### LOGICKÝ RÁMEC UMOŽŇUJE:

- organizaci a systemizaci celkového myšlení o projektu,
- upřesnění vztahů mezi cílem, účelem, výstupem a aktivitami projektu,
- jasné stanovení výkonnostních ukazatelů a kritérií,
- provádění kontroly dosažení cílů, účelu, realizaci výstupů a aktivit projektu,
- udržovat rychlý a srozumitelný přehled o obsahu, rozsahu a zaměření projektu.

- sestavuje se před samotným psaním projektu,
- sepsání žádosti je pak mnohem jednodušší a hlavně je žádost správně strukturovaná a přehledná.

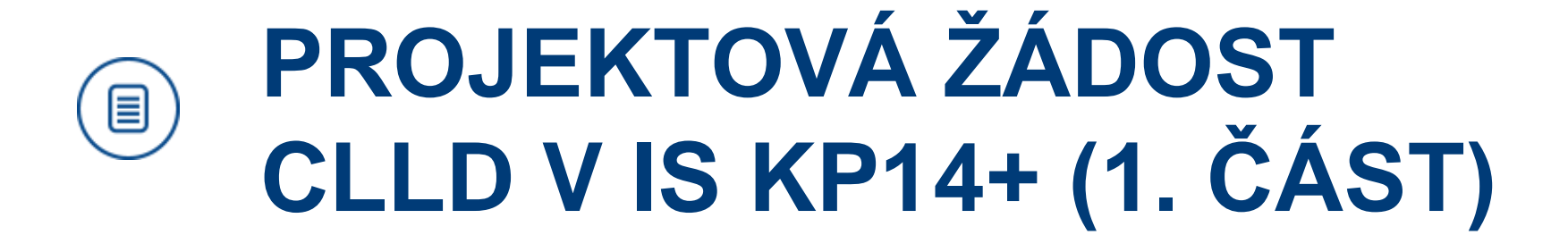

## PODÁNÍ PROJEKTOVÉ ŽÁDOSTI V OPZ

Zřízení elektronického podpisu a datové schránky

Registrace do systému IS KP14+

Vyplnění žádosti o podporu

Finalizace žádosti o podporu

Podepsání a odeslání žádosti o podporu

# PODÁNÍ PROJEKTOVÉ ŽÁDOSTI V OPZ

#### PORTÁL IS KP14+

- Produkční (ostré) prostředí (slouží pro realizaci OP, zadávají se pouze ostrá data)
  - o https://mseu.mssf.cz
- Technická podpora IS KP14+ v rámci OPZ
  - o iskp@mpsv.cz
  - Provozní doba: v pracovních dnech od 8:00 do 16:00 hod. Reakci na váš požadavek garantujeme do 4 hodin v rámci provozní doby technické podpory od obdržení požadavku. Dotazy zaslané mimo provozní dobu budou řešeny nejpozději následující pracovní den.

#### EDUKAČNÍ VIDEO

o http://www.strukturalni-fondy.cz/cs/Jak-na-projekt/Elektronicka-zadost/Edukacni-videa

### PŘÍRUČKY OPZ

- o http://www.esfcr.cz/dokumenty-opz
- Pokyny k vyplnění žádosti o podporu v IS KP14+ (v aktuálním vydání)

#### TEXTACE VÝZVY ŘO OPZ PRO MAS Č. 047

o https://www.esfcr.cz/2-3-opz-komunitne-vedeny-mistni-rozvoj

#### TEXTACE VÝZEV MAS

o <u>https://www.esfcr.cz/vyzvy-mas-opz</u>

### TITULNÍ OBRAZOVKA IS KP14+

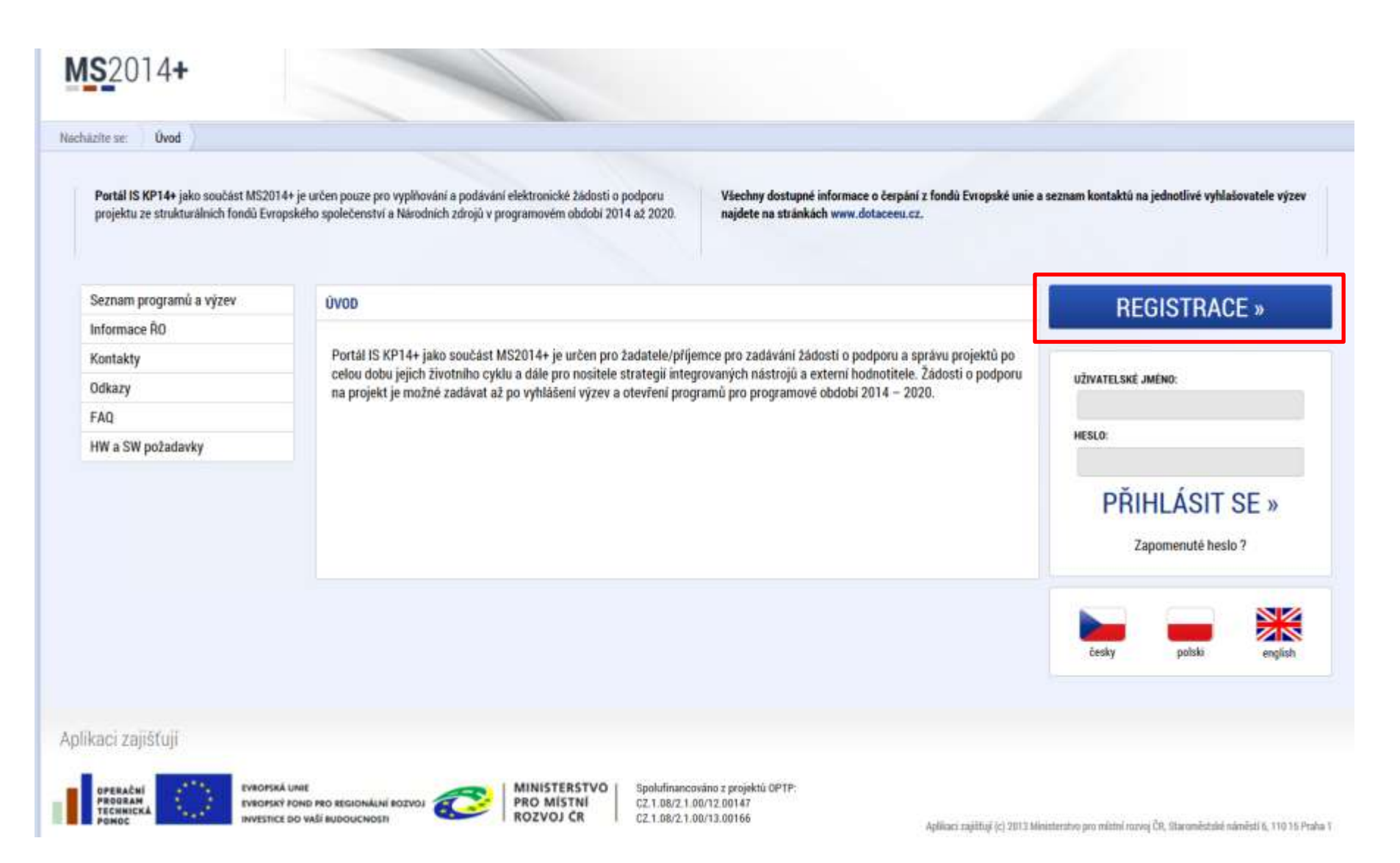

# ZÁKLADNÍ MENU

| <b>MS</b> 201                     | 4+ 🛌 česky 👝                     | olski 🗮 english              | Poznámky 0 Upozor             | nění O Depeše    | 488 P1                     | 4 ISK Odhlášení za: 59:23  |
|-----------------------------------|----------------------------------|------------------------------|-------------------------------|------------------|----------------------------|----------------------------|
| ŻADATEL                           | HODNOTITEL NOSITEL STRATE        | GIE EVALUÁTOR DAZ            |                               |                  |                            | PROFIL UŽIVATELE NÁPOVĚDA  |
|                                   | Źadatel                          |                              |                               |                  |                            |                            |
| • •                               | Hodnotitel                       |                              |                               |                  |                            |                            |
| •                                 | lositel strategie                | *                            | MOJE PROJEKTY                 | NOVÁ ŽÁ          | DOST SEZNAM V              | ÝZEV MODUL CBA             |
|                                   | Tuduátor                         |                              |                               |                  |                            |                            |
|                                   |                                  | Hacházíte                    | se: Nástěnka                  | Žadatel          |                            |                            |
|                                   | JAZ                              |                              |                               |                  |                            |                            |
| Moje pro                          | jekty                            |                              |                               |                  |                            |                            |
| Identifikace<br>žádosti<br>(Hash) | e Název projektu CZ              | Zkrácený název projektu      | Registrační číslo<br>projektu | Kolo žádosti     | Název stavu                | Proces                     |
|                                   | Υ                                | <b>Y</b>                     | <b>Y</b>                      | Y                | <b>Y</b>                   | Y                          |
| 0DYN1P                            | Dětský klub a Příměstský tábor " | "Mostík"                     |                               | Žádost o podporu | Rozpracována               |                            |
| 0FHapP                            | Prázdninová škola                | Prázdninová škola            |                               | Žádost o podporu | Rozpracována               |                            |
| 0sdgEP                            | Test výzvy 03_15_002 - JK        | TEST - 03_15_002 - JK        |                               |                  | Rozpracována               |                            |
| 1eMr2P                            | Test výzvy 03_15_022             | Test výzvy 03_15_022_Janka   |                               | Žádost o podporu | Rozpracována               |                            |
| 14YdkP                            |                                  | 013 - ZŠ Dolní Bečva         |                               | Žádost o podporu | Rozpracována               |                            |
| 14YaRP                            |                                  | 013 - ZŠ Horní Bečva         |                               | Žádost o podporu | Rozpracována               |                            |
| 14Y4IP                            |                                  | 013 - ZŠ Hutisko             |                               | Žádost o podporu | Rozpracována               |                            |
| 14XFCP                            |                                  | 013 - ZŠ Pňovice             |                               | Žádost o podporu | Rozpracována               |                            |
| 14Y8pP                            |                                  | 013 - ZŠ Valašská Bystřice   |                               | Žádost o podporu | Rozpracována               |                            |
| <b>OIRYyP</b>                     | Práce bez bariér na Vysočině     | Práce bez bariér na Vysočině | CZ.03.1.8.0.15_010            |                  | Žádost o podporu splnila f | Kontrola formálních náleži |

# VYTVOŘENÍ NOVÉ ŽÁDOSTI

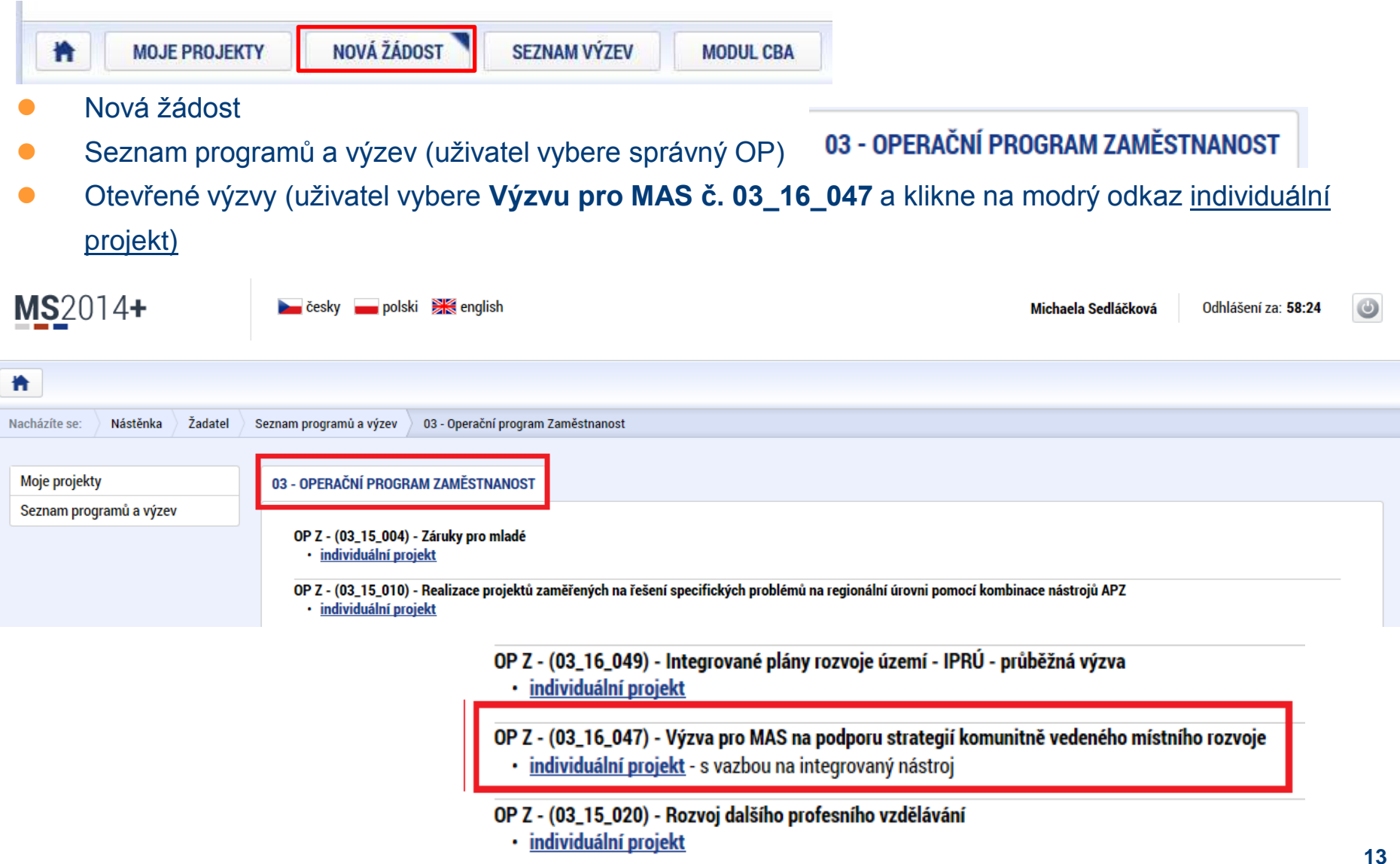

### VYTVOŘENÍ NOVÉ ŽÁDOSTI

| MS2014+                      | 🏊 česky 🚃 polski 🗱 english                                                    | Michaela Sedlačková Odhlášeni za: 59:55 🥥                                          | Výběr                        |
|------------------------------|-------------------------------------------------------------------------------|------------------------------------------------------------------------------------|------------------------------|
| ADATEL                       |                                                                               | NÁPOVĚDA                                                                           | podvýzvy                     |
| Nachárile se. Nástánka Zadar | el Operace Výběr podvýzvy                                                     |                                                                                    |                              |
| Profil objektu               | VÝBĚR PODVÝZVY                                                                |                                                                                    |                              |
| Nová depeše a koncepty       | 📫 PRISTUP K PROJEKTU 🕋 PLISE MOCI 📋 KOPIROVAT                                 | 🗙 VYNAZAT ŽÁDOST 🖌 KONTROLA 🔒 FINALIZACE 🖨 TISK                                    |                              |
| Přehled depeši               | Volarie soloine: os blesi chrete soloat Scient di intervogable nicture e soni | -dia selecha                                                                       |                              |
| Poznámky                     |                                                                               |                                                                                    | MAS                          |
| Ükoly                        | CDLI FODVITVY NAZEV PODVIZVY                                                  |                                                                                    |                              |
| Datová oblast žádosti 🔨      |                                                                               | <u> </u>                                                                           |                              |
| Identifikace projektu        | Výběr výzvy                                                                   |                                                                                    |                              |
| Identifikace operace         |                                                                               |                                                                                    |                              |
| Výběr podvýzvy               |                                                                               |                                                                                    |                              |
| Projekt                      | Číslo výzvy                                                                   | Název výzvy                                                                        |                              |
| Specifické cile              |                                                                               |                                                                                    |                              |
| Popis projektu               |                                                                               |                                                                                    | T                            |
| Horizontální princine        | 009/03_16_047/CLLD_15_01_071                                                  | Prorodinná opatření I                                                              |                              |
| Kličově aktivity             | 014/03_16_047/CLLD_15_01_004                                                  | I. výzva OP Zaměstnanost (2016) - podpora prorodinných opatření - MAS Moravsk      | á cesta                      |
| Cilová skupina               | 016/03 16 047/01 D 15 01 004                                                  | L výzva OP Zaměstnanost (2016) - podpora zaměstnanosti - MAS Moravská cesta        |                              |
| Umistêni                     | 010/00_10_041/0220_10_01_004                                                  |                                                                                    |                              |
| Subjekty A                   | 017/03_16_047/CLLD_15_01_004                                                  | I. výzva OP Zaměstnanost (2016) - podpora sociálních služeb, aktivit sociálního za | čleňování a komunitních cent |
|                              | 018/03_16_047/CLLD_15_01_261                                                  | Prorodinná opatření - I                                                            |                              |
|                              | 019/03_16_047/CLLD_15_01_095                                                  | Řešení lokální nezaměstnanosti                                                     |                              |
|                              | 020/03_16_047/CLLD_15_01_095                                                  | Podpora sociálního začleňování                                                     |                              |
|                              | 021/03_16_047/CLLD_15_01_095                                                  | Prevence kriminality v sociálně vyloučených lokalitách                             |                              |
|                              | 022/03_16_047/CLLD_15_01_095                                                  | Prorodinná opatření                                                                |                              |
|                              | 023/03_16_047/CLLD_15_01_261                                                  | Zaměstnanost - I                                                                   |                              |
|                              | 024/03_16_047/CLLD_15_01_088                                                  | Prevence sociálního vyloučení MAS 21                                               |                              |

### PRAVIDLA PRO VYPLŇOVÁNÍ ŽÁDOSTI

- Uživatel vyplňuje záložky postupně (!!!) podle navigačního menu v levé části obrazovky.
- Jednou vepsaná data se propisují do dalších záložek, či umožní zaktivnění některých neaktivních záložek.
- UKLÁDAT!!!! každou vyplněnou záložku, či delší textové pole před jeho opuštěním uložte.

#### PRAVIDLO:

- Žlutě podbarvená pole = povinná
- Šedivě podbarvená pole = volitelná
- Bíle podbarvená pole = vyplňuje systém
- Seznam jednotlivých záložek žádosti
- Pomocí šipek možno seznam rozbalovat či zabalovat
- Šedivé záložky nejsou přístupné
  - Zpřístupní se podle dat vyplňovaných během žádosti
  - Nebo nejsou podle zadaných dat povinná

- Možnosti vyplnění jednotlivých polí na záložkách
  - Text, číslo, datum
  - Výběr s rozbalovacího seznamu, kalendáře
  - Checkboxy
  - Výběr ze seznamu a přesunutí
  - Nový záznam

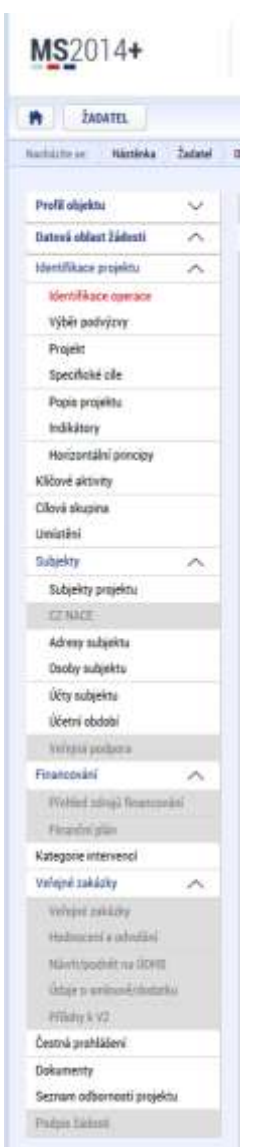

### PŘÍKLADY VYPLŇOVANÝCH ZÁLOŽEK – IDENTIFIKACE OPERACE

| IDENTIFIKACE OPERACE                       |           |             |                  |            |                                                              |                                 |                                                        |
|--------------------------------------------|-----------|-------------|------------------|------------|--------------------------------------------------------------|---------------------------------|--------------------------------------------------------|
| TRÍSTUP K PROJEKTU                         | PLNÉ MOCI |             | X VYMAZAT ŽÁDOST | V KONTROLA |                                                              | на тізк                         |                                                        |
| ZKRÁCENÝ NÁZEV PROJEKTU     Toot 020       |           |             |                  |            | REGISTRAČNÍ ČÍSI                                             | LO PROJEKTU                     |                                                        |
| Test 020                                   |           |             |                  |            |                                                              |                                 |                                                        |
| STAV                                       |           |             |                  |            | IDENTIFIKACE ZÁD                                             | OSTI (HASH)                     | VERZE                                                  |
| Rozpracovana                               |           |             |                  |            | STWOUP                                                       |                                 |                                                        |
| PROCES<br>SPRÁVCE PŘÍSTUPŮ<br>OXISKP14     |           |             | Zobrazeni sta    | างนั       | Žádost o pod<br>datum založe<br>4. května 20<br>datum podpis | lporu<br>№i<br>016 9:10:42<br>u | DATUM FINALIZACE<br>ATUM PODÁNÍ AKTUÁLNÍ VERZE ŽÁDOSTI |
| NAPOSLEDY 7MÉNIL                           |           | ράτυμα ζά   | S POSLEDNÍ ZMĚNY |            | DATUM PRVNIU                                                 | IO BODÁNÍ                       | VPANENO Z                                              |
| OXISKP14                                   |           | 4. května   | 2016 9:51:00     |            |                                                              | IO PODANI                       |                                                        |
| TYP PODÁNÍ     Automatické                 |           |             |                  |            |                                                              |                                 |                                                        |
| ZPŮSOB JEDNÁNÍ<br>Podepisuje jeden signatá | ř         |             |                  |            |                                                              | Důleži<br>žádos                 | tý údaj k identifikaci<br>ti - HASH!!!                 |
|                                            |           | 1           | Uložit           | Stor       | no                                                           |                                 |                                                        |
| Žadatel v                                  | yplňuje ž | lutá povinr | ná pole.         | POZOR      | na defaultn                                                  | í nastav                        | /ení Typu podání –                                     |

- Výběr z rozbalovacího seznamu.
- Po vyplnění ULOŽIT.

POZOR na defaultní nastavení Typu podání – Automatické. Při změně na Ruční, musí žadatel podat žádost po finalizaci a podpisu ručně (tlačítkem)!

### PROJEKT

| parační program Zaměetnani                                                                                                    | aet                                                 |       |                                                                                                    |             |                                    |
|----------------------------------------------------------------------------------------------------|-----------------------------------------------------|-------|----------------------------------------------------------------------------------------------------|-------------|------------------------------------|
| perachi program zamesman                                                                                                    | Jat                                                 |       |                                                                                                    |             |                                    |
| 3 15 020                                                                                                    | RAZEV VYZVY<br>Rozwoj dalčiho profesniho uzdělávání | Ē     |                                                                                                    |             |                                    |
| 5_15_020                                                                                                    | Hozroj Galanio protesnino vzdelavali                |       |                                                                                                    |             |                                    |
| I NAZEV PROJEKTU CZ                                                                                                    |                                                     |       | NAZEV PROJEKTU EN                                                                                  |             |                                    |
| 1251 00_10_020                                                                                                    |                                                     |       | 1696.007.107020                                                                                    |             |                                    |
| ANOTACE PROJEKTU                                                                                                    |                                                     |       |                                                                                                    |             | 14/500 Otevīit v novēm o           |
|                                                                                                    |                                                     |       |                                                                                                    | Důležitý úd | aj k                               |
| Fyzická realizace projektu                                                                                                    |                                                     |       |                                                                                                    | 00616111    |                                    |
| PŘEDPOKLÁDANÉ DATUM ZAHÁJ                                                                                                    | ENÍ PŘEDPOKLÁDANÉ DATUM UKONČENÍ                    | PREDP | PORLÁDANÁ DOBA TRVÁNÍ (V MĚSICÍCH)                                                                 | opróvposti  |                                    |
| 1. 7. 2016                                                                                                    | 30. 11. 2018                                        |       | 29,00                                                                                              | výběru výzv | vy!!!                              |
| 1. 7. 2016                                                                                                    | 30. 11. 2018                                        |       | 29,00                                                                                              | výběru výzv | vy!!!                              |
| 1. 7. 2016       skutečné batum zaklajení       Přijmy projektu       Jiné Peněžní Příjmy (JPP)                                                                                                    | 30. 11. 2018                                        |       | 29,00<br>PŘÍJNY DLE ČL. 61 OBECNÉHO NAŘÍJ                                                          | výběru výzv | vy!!!                              |
| 1. 7. 2016       skutečné patum Zahájení       Přijmy projektu       Ø JINÉ PENĚŽNÍ PŘÍJMY (JPP)       Projekt nevytváří jiné peněžní                                                                                                | 30. 11. 2018                                        |       | 29,00<br>Příjany dle čl. 61 deecného naříž<br>Projekt nevytváří příjmy dle člár                    | výběru výzv | vy!!!                              |
| 1. 7. 2016         SKUTEČNÉ DATUM ZANÁJENÍ         Přijmy projektu         Ø JINĚ PENĚŽNÍ PŘÍJNY (JPP)         Projekt nevytváří jiné peněží         Doplňkové informace         Realizace zadávacích říze                           | 30. 11. 2018                                        | ) 🖬   | 29,00<br>Příjany dle čl. 61 dbecného naříz<br>Projekt nevytváří příjmy dle člát<br>Veřejná podpora | výběru výzv | VY!!!<br>Atribut operace           |
| 1. 7. 2016         SKUTEČNÉ DATUM ZANÁJENÍ         Příjmy projektu         Ø JINÉ PENĚŽNÍ PŘÍJMY (JPP)         Projekt nevytváří jiné peněží         Doplňkové informace         Realizace zadávacích říze         BEŽIM FRIJACOVÁNÍ | 30. 11. 2018                                        |       | 29,00<br>PříJMY DLE ČL. 61 OBECNÉHO NAŘÍ<br>Projekt nevytváří příjmy dle čtár<br>Veřejná podpora   | výběru výzv | Vy!!!  Atribut operace Integrovaný |

Žádost založenou v nesprávné výzvě, není možné zkopírovat do výzvy jiné.

Kopii žádosti Ize vytvářet <u>pouze</u> v rámci jedné výzvy.

### **SPECIFICKÉ CÍLE**

| ŽADATEL                                 | NÁF                                                                                                    | POVĚDA       |
|-----------------------------------------|----------------------------------------------------------------------------------------------------|--------------|
| Nacházíte se: Nástěnka Žadatel          | el Operace Specifické cíle                                                                                                   |              |
| Profil objektu<br>Datová oblast žádosti | SPECIFICKÉ CÍLE<br>IV PROJEKTU IN PLNÉ MOCI IN KOPÍROVAT I VYMAZAT ŽÁDOST V KONTROLA I FINALIZACE                            |              |
| Identifikace projektu                   | Číslo Název Procentní podíl Název programu Název prioritní osy Název investiční priority Název opatření Název                | / tematickéh |
| Identifikace operace                    |                                                                                                    |              |
| Výběr podvýzvy                          | 03.2.65.1 Zvýšit zapojení lokálních akt 100,00 Operační program Zam Sociální začleňování a Strategie komunitně v Podpr       | ora sociáli  |
| Projekt                                 | *                                                                                                    | -            |
| Specifické cíle                         | 14 4 1 N N Položak na stránku 25 👻                                                                                           | 1 97 1 7 1   |
| Popis projektu                          |                                                                                                    | 102121       |
| Indikátory                              | číslo prioritní osy název prioritní osy                                                                                      |              |
| Horizontální principy                   | U3.2 Socialni začlenovani a boj s chudobou                                                                                   |              |
| Klíčové aktivity                        | O3.2.65 Strategie komunitně vedeného místního rozvoje                                                                        |              |
| Cílová skupina                          | číslo Název                                                                                                    |              |
| Umístění                                | 03.2.65.1 Zvýšit zapojení lokálních aktérů do řešení problémů nezaměstnanosti a sociálního začleňování ve venkovských obl) 😑 |              |
| Subjekty 🔨                              | PROCENTNÍ PODÍL                                                                                                    |              |
| Subjekty projektu                       | 100,00                                                                                                    |              |
| CZ NACE                                 | Kategorie regionu:                                                                                                    |              |
| Adresv subiektu                         | VÍCE ROZVINUTÉ MÉNĚ ROZVINUTÉ                                                                                                |              |
| Osoby subjektu                          |                                                                                                    |              |

- Záložka je vyplněna automaticky dle nastavení výzvy, data nelze editovat.
- Automatický rozpad na méně a více rozvinuté regiony (% nastavené dle příslušné výzvy).

### **POPIS PROJEKTU**

| seiten zi Vaniele bener<br>Parti alugeis<br>Parti alugeis<br>Parti aluge                                                                                             |                          |
|----------------------------------------------------------------------------------------------------|--------------------------|
| wind deplay     PPER PRAINING       wind deplay     Maintain Standard Control of Addression (Control of Addression (Control of                                                                                                    |                          |
| valid adjubiti A   price productive   valid adjubiti   valid adjubiti  <                                                                                                    |                          |
| <pre>velded:sitempty<br/>Velded:sitempty<br/>kind<br/>der: status<br/>kind<br/>kovy<br/>ensistentializenti ^<br/>bezerisite<br/>index spenze<br/>Velded:sitemptite<br/>index spenze<br/>Velded:sitemptitemptitemptitem</pre>                                                                                                  |                          |
| with displit     kill       row with keep subject     kill       with keep subject     kill       Specifie site     kill       Specifie site     kill                                                                                                    |                          |
| sizeki<br>si skali labeti<br>ne i skali labeti<br>ne i skali labeti<br>ne i skali labeti<br>ne i skali labeti<br>ne i skali si skali<br>pege segali<br>skali segali<br>sek skali<br>sek skali<br>sek s | Sandt - service idea     |
| obj     met data fallenti     None       rendikace projekta     None       Vidd pod jojo     nat ane rhitysy treas tear     None       Projekt     International International Internatinal International International International International                                                                                                    |                          |
| demi datal labeliti Notice   retriklikore specifici Notice   Repid: Notice   Repid: Notice   Repid: Notice   Repid: Notice   Repid: Notice   Repid: Notice   Repid: Notice   Schafty Notice   Schafty Notice                                                                                                    |                          |
| refixer propisitio     A       referentificace propisitio     A       Propice     Specification       Propice     Specification       Propice     A       Specification     A       Propice     A       Specification     A       Propice     A       Specification     A       Propice     A       Specification     A       Propice     A       Specification     A       Specification     A       Propice     A       Specification     A       Specification     A <td></td>                                                                                                    |                          |
| Wernflace sprace     Nom       Wernflace sprace     Nom       Propie     Sprace       Sprace     Nom       Sprace     Nom       Sprance     Nom                                                                                                    | -                        |
| Vjdr pohjory       Rojeki         Specifici dle       Impar ovjeki         Specifici dle       Impar ovjeki         Specifici dle       Impar ovjeki         Rojeki dle       Impar ovjeki         Rojeki dle       Impar ovjeki         Rojeki dle       Impar ovjeki         Rojeki dle       Impar ovjeki         Rojeki dle       Impar ovjeki         Rojeki dle       Impar ovjeki         Specifici dle       Impar ovjeki         Specifici dle       Impar ovjeki <tr< td=""><td>Desct r syntax par</td></tr<>                                                                                                    | Desct r syntax par       |
| Pepidit   Sackfuld alle   Percondulta   halfkory   Nercondulta percepida   halfkory   Nercondulta percepida   halfkory                                                                                                    |                          |
| Specificit in     Image: specificit in the specificit in the specific in the specific in the speci                                                                                                    |                          |
| Page population     4.0000       Need population     4.0000       Review population     4.0000       Subjector     and industrial constraints     4.0000       Subjector     and industrial constraints     4.0000       Subjector     and industrial conseconstraints     4.0                                                                                                    | CONTRACTOR OF            |
| heldstory heldstory heldst                                                                                                    | Beefit + korte sin       |
| Neclestific pregig     Image: Statute     Note       Revealing pregister     Note       Adverse Adjuits     Note       Statute     Note       Statute     Note       Adverse Adjuits     Note       Statute     Note       Adverse Adjuits     Note       Statute     Note       Adverse Adjuits     Note       Statute     Note       Adverse Adjuits     Note       Statute     Note       Adverse Adjuits     Note       Statute     Note       Adverse Adjuits     Note       Statute     Note       Adverse Adjuits     Note       Statute     Note       Statute     Not                                                                                                    |                          |
| Above aktivey     kill       bole áktapia     kill       bole áktapia     kill       bilder     kill       bilder     kill                                                                                                    |                          |
| boi shipts 4 and 5 and 5                                                                                                    |                          |
| initial  initial  ini                                                                                                    | Beeffe to service site   |
| bjekz     A       Sdjekty projeku     III MARI       Sdjekty projeku     III MARI       Oboby poljeku     III MARI       Oboby poljeku     III MARI       III MARI     III MARI       III MARI     III MARI       III MARI     III MARI       III MARI     III MARI       III MARI     IIII MARI       III MARI     IIII MARI       III MARI     IIII MARI       III MARI     IIIII MARI       IIII MARI     IIII                                                                                                    |                          |
| Schielty projektu     E2 MAZI       Schielty projektu     E2 MAZI       Schielty schiektu     E2 MAZI       Schielty schiektu     E2 MAZI       Schielt schiektu     E2 MAZI       Schielt schiektu     E2 MAZI                                                                                                    |                          |
| C2.34.22     Advery subjets     8.000       Advery subjets     8.000       Oboby subjets     8.000       Ubits in bobbi     ************************************                                                                                                    |                          |
| Advery subjets     Internet restance       Doby subjets     Internet restance       Ubby subjets     Internet restance       Ubby subjet                                                                                                    | Darity and a state       |
| Doby subjekts     doby subjekts       doby subjekts     interview       Universited dob     interview       Interview     interview       Statistical dobuit their restance     interview       Statistical dobuit their restance     interview       Statistical dobuit their restance     interview       Statistical dobuit their restance     interview       Statistical dobuit their restance     interview       Statistical dobuit their restance     interview       Statistical dobuit their restance     interview       Statistical dobuit their restance     interview       Statistical dobuit their restance     interview       Statistical dobuit their restance     interview       Statistical dobuit their restance     interview       Statistical dobuit their restance     interview                                                                                                    | The second second second |
| ühy nägöhv     iiiiiiiiiiiiiiiiiiiiiiiiiiiiiiiiiiii                                                                                                    |                          |
| Ubier i dodoli     Nere i dag obier i frazi vez prim     X.300       Vere i dag obier i frazi vez prim     X.300       Primi dag obier i frazi vez prim     X.300       Primi dag obier i frazi vez primi i frazi vez primi i frazi vez pri                                                                                                    |                          |
| Very tap performs     Very tap performs     Very tap performs       Very tap performs     Very tap performs       Private tap performs     Very tap performs       Private tap performs     Very tap performs       Private tap performs     Very tap performs       Private tap performs     Very tap performs       Private tap performs     Very tap performs       Private tap performs     Very tap performs       Very tap performs     Very tap performs       Very tap performs     Very tap performs                                                                                                    | California (California)  |
| same and information information informatio                                                                                                    | Deil varia da            |
| Pickad single framework     Implementation       Separate Marved     None       Separate Marved     None       Separate Marved     None       Separate Marved     None       Separate Marved     None       Separate Marved     None       Separate Marved     None       Separate Marved     None       Separate Marved     None       Separate Marved     None       Separate Marved     None       Separate Marved     None       Separate Marved     None                                                                                                    |                          |
| Presente plan:     Augerie velanveesit     N.0000       Angel and Addreg     Augerie velanveesit     N.0000       Maching and Addreg     Augerie velanveesit     N.0000       Maching and Addreg     Augerie velanveesit     N.0000       Maching and Addreg     Augerie velanveesit     N.0000       Maching and Addreg     Augerie velanveesit     N.0000       Maching and Addreg     Augerie velanveesit     N.0000                                                                                                    |                          |
| degrie Harverd     kill     kill     kill       André Shikky     A     kill     kill       Harverd & strokiel     kill     kill     kill       Harverd & strokiel     kill     kill     kill       Harverd & strokiel     kill     kill     kill       Harverd & strokiel     kill     kill     kill                                                                                                    |                          |
| And Saildy A  Integrate Saide Integrate Saide                                                                                                    | Berft i sorte sin        |
| halajar Jakkig<br>Rathasmi a shoriari<br>Niertypoleti na 1000<br>Ridga a perkeni yitarita                                                                                                    |                          |
| Hadharami'a abolini<br>Niertypoleti na 1000<br>Intga a perkeni/statette<br>PElde k V2                                                                                                    |                          |
| Nierfspelieft is 1000 to 100 to 2000 to 2000 t                                                                                                    |                          |
| Tables a umbanification<br>Millare A VZ                                                                                                    | Berlit : mirite de       |
| PEDAle L VI                                                                                                    |                          |
|                                                                                                    |                          |
| thi pohlilei                                                                                                    |                          |
| kunenty L                                                                                                    | Berlin and A             |
| chan edemoti prijekta                                                                                                    |                          |
| -typ Samuel                                                                                                    |                          |

- Jaký problém projekt řeší?
- Jaké jsou příčiny problému?
- Co je cílem projektu?
- Jaká/é změna/y je/jsou v důsledku projektu očekávána/y?
- Jaké aktivity v projektu budou realizovány?
- Popis realizačního týmu projektu.

- Jak bude zajištěno šíření výstupů projektu?
- V čem je navržené řešení inovativní?
- Jaká existují rizika projektu?

### INDIKÁTORY

| e přetáhněte klavičku sloupce, s                                                                                                    | podle  | kteréba mű být praved                                                                                                    | inščiit are         |                                                                       |             |                                                                                                    |                                                                                                 | Ú                                                                                                    |
|----------------------------------------------------------------------------------------------------|--------|----------------------------------------------------------------------------------------------------|---------------------|-----------------------------------------------------------------------|-------------|----------------------------------------------------------------------------------------------------|-------------------------------------------------------------------------------------------------|----------------------------------------------------------------------------------------------------|
| id indikātora                                                                                                    | 1      | lázev indikátoru                                                                                                    |                     |                                                                       |             | Výchozí hodnota                                                                                        | Cilová hodnota                                                                                  | Datum cásvé hodnoty                                                                                                    |
|                                                                                                    |        |                                                                                                    |                     |                                                                       | 171         | 17                                                                                                    | 2                                                                                               |                                                                                                    |
| 000                                                                                                    | 1      | lelkový počet účasti                                                                                                    | nilică              |                                                                       |             |                                                                                                    |                                                                                                 |                                                                                                    |
| 500                                                                                                    | 6      | ičastnici v procesu v                                                                                                    | rzdělávání / o      | xdborné připravy po                                                   | ukončení    |                                                                                                    |                                                                                                 |                                                                                                    |
| 600                                                                                                    | 1      | ičastnici, kteli ziska                                                                                                    | li kvalifikaci j    | po ukončení své úča                                                   | ita         |                                                                                                    |                                                                                                 |                                                                                                    |
| 00                                                                                                    | 1      | nevýhodnění účasti                                                                                                    | nici, kteří po v    | ukončení své účasti                                                   | hledaji za  |                                                                                                    |                                                                                                 |                                                                                                    |
| 001                                                                                                    | . 1    | Lapacita podpořený                                                                                                    | ch služeh           |                                                                       |             |                                                                                                    |                                                                                                 |                                                                                                    |
| 10                                                                                                    | 1      | /yužívání podpořený                                                                                                    | ich služeb          |                                                                       |             |                                                                                                    |                                                                                                 |                                                                                                    |
| 10                                                                                                    | 8      | lývalí účastnici proj                                                                                                    | ektů, u nichž       | intervence formou i                                                   | sociátní pr |                                                                                                    |                                                                                                 |                                                                                                    |
| 500                                                                                                    | 1      | ločet napsaných a z                                                                                                    | veřejněných         | analytických a strat                                                  | togických   |                                                                                                    |                                                                                                 |                                                                                                    |
| 401                                                                                                    | 11     | łové nebo inovovan                                                                                                    | é sociální slu      | žby týkající se bydle                                                 | enii        |                                                                                                    |                                                                                                 |                                                                                                    |
| K 1 & H Pek                                                                                                    | stek r | a máriu 21 +<br>Smozat záznam                                                                                                    |                     | Uložit                                                                | Export sta  | ndardini                                                                                               |                                                                                                 | Societa 1 e 1, polatiny 1 al 9 e 1                                                                                          |
| Karaka Karaka Karaka Karaka Karaka Karaka Karaka Karaka Karaka Karaka Karaka Karaka Karaka Karaka Karaka Kar<br>Nový záznam<br>Is mosektoreu<br>Osobo Istoreu<br>Osobo Istoreu | stek i | a stránku [21 +]<br>Smozať záznam<br>ázev nemážene<br>zelkový počet účas                                                                | tniků               | Uložit                                                                | Export sta  | ndardni j                                                                                              |                                                                                                 | Strainin T g 1, public T of B g 1                                                                                           |
| Nový záznam<br>Nový záznam<br>B Indinátoria<br>2000                                                                                                    | itek i | a stránku 28 •<br>Senozat záznam<br>ázrv nemátemu<br>čelkový počet účas<br>k círská konvoza                                             | tniků               | Ulažit                                                                | Export sta  | ndardni<br>torno                                                                                       | The measurement                                                                                 | Societa 1 z 1, polatiny 1 al 8 z 1                                                                                          |
| Kový záznam           Nový záznam           o islomátoso           0000           DODO HODNOTA                                                                                 | stek : | a stránku [28 •<br>Smozal záznam<br>Ázrv нашёлчани<br>Celkový počet účas<br>I cicová нормота                                            | tniků               | Uložit<br>Tum cilové hoomoty                                          | Export sta  | ndardini<br>torno<br>wéswi stowotka<br>Osoby                                                           | TYP HERKFORD<br>Výstup                                                                          | Straining 1 g 1, polaithy 1 at 8 g 1                                                                                        |
| Nový záznam<br>Nový záznam<br>в ножалони<br>коло<br>смозб новнота                                                                                                    | stek r | а stránku 28 •<br>Smozat záznam<br>Ázrv напяйтени<br>Celkový počet účas<br>в сісолі наржата                                             | tniků               | Ulozit<br>Tum cílové hodmoty                                          | Export sta  | ndardini<br>tormo<br>wéswi Jetwotrka<br>Osoby                                                          | TYP HEREATONU<br>Výstup                                                                         | Strainten 1 y 1, polaittey 1 al 9 y 1                                                                                       |
| Nový záznam<br>Nový záznam<br>B Istossárosz<br>2000<br>Elecző Hodekota<br>Fiskový počet osobrůčast<br>doory, bez chledu na po                                                  | stek r | a stránku 28 +<br>Smazat záznam<br>Ázev neuskronu<br>Celkový počet účas<br>в сісона нормота<br>(žáků, studentů, za<br>joskytnutých podo | tniků<br>Městnanců, | Uložit<br>Tum cilové Hoowery<br>pracovníků implem<br>dpořená osoba se | Export sta  | ndardní<br>torno<br>wéswá stovotka<br>Osoby<br>tury, osob cilových skupin<br>tu započitává pouze jedno | TYP HERKÁTONU<br>Výstup<br>58<br>apod.), které v rámci projekt<br>u bez ohledu na to, kolik pod | Strints 1 z 1, pristiny 1 at 8 z 1<br>1/9000 Onerlit v nevém okoł<br>u ziskały jakoukoliv formu<br>jor obdrżela. Podpora je |

Indikátory aktuální pro danou výzvu se nabízí ze seznamu nebo ve výběru přes tlačítko Nový záznam.

### Povinná pole:

- o Cílová hodnota
- Datum cílové hodnoty
- Popis hodnoty
- případně Výchozí hodnota
- Každý řádek (indikátor) je nutné po vyplnění uložit!

# INDIKÁTORY

#### INDIKÁTORY POVINNÉ K NAPLNĚNÍ

- Žadatel má povinnost stanovit nenulovou cílovou hodnotu pro všechny relevantní indikátory (jakožto závazek).
- Žadatel v žádosti uvede způsob stanovení cílové hodnoty, jak bude naplňování indikátoru sledovat a dokládat.
- Při stanovení cílových hodnot žadatel vychází z plánovaných aktivit, zaměření projektu a jeho rozpočtu, nelze je libovolně měnit.
- Jsou součástí právního aktu, na jejich neplnění jsou navázány sankce (výše sankcí viz Obecná část pravidel pro žadatele a příjemce, kap. 18.1.1).
- o Indikátor není relevantní
  - cílová hodnota 0.
- Výchozí hodnota indikátorů povinných k naplnění – vždy 0.

### INDIKÁTORY POVINNÉ K VYKAZOVÁNÍ

- Žadatel má povinnost sledovat dosažené cílové hodnoty u všech relevantních indikátorů.
- Na neplnění indikátorů povinných k vykazování nebude navázána sankce v právním aktu.
- Pokud je indikátor nerelevantní
   cílová hodnota 0.
- U výsledkových indikátorů, které se týkají účastníků žadatel uvede vždy cílovou hodnotu 0.
- Výchozí hodnota indikátorů povinných k vykazování – vždy 0.

# INDIKÁTORY POVINNÉ K NAPLNĚNÍ

#### Indikátory povinné k naplnění (výstupové či výsledkové)

| Kód   | Název indikátoru                                                             | Měrná<br>jednotka | Typ indikátoru |
|-------|------------------------------------------------------------------------------|-------------------|----------------|
| 60000 | Celkový počet účastníků                                                      | Účastníci         | Výstup         |
| 67001 | Kapacita podpořených služeb                                                  | Místa             | Výstup         |
| 67010 | Využívání podpořených služeb                                                 | Osoby             | Výsledek       |
| 10213 | Počet sociálních podniků<br>vzniklých díky podpoře                           | Organizace        | Výstup         |
| 10212 | Počet podpořených již<br>existujících sociálních podniků                     | Organizace        | Výstup         |
| 50001 | Kapacita podporovaných<br>zařízení péče o děti nebo<br>vzdělávacích zařízení | Osoby             | Výstup         |
| 55102 | Počet podpořených komunitních center                                         | Zařízení          | Výstup         |

# INDIKÁTORY POVINNÉ K VYKAZOVÁNÍ

#### Indikátory povinné k vykazování (výsledkové), které se týkají účastníků

| Kód   | Název indikátoru                                                                                                    | Měrná<br>jednotka | Typ indikátoru |
|-------|----------------------------------------------------------------------------------------------------|-------------------|----------------|
| 67315 | Bývalí účastníci projektů v oblasti sociálních služeb,<br>u nichž služba naplnila svůj účel                                                                                              | Osoby             | Výsledek       |
| 67310 | Bývalí účastníci projektů, u nichž intervence formou sociální práce naplnila svůj účel                                                                                                   | Osoby             | Výsledek       |
| 62500 | Účastníci v procesu vzdělávání/odborné přípravy po<br>ukončení své účasti                                                                                                    | Osoby             | Výsledek       |
| 62600 | Účastníci, kteří získali kvalifikaci po ukončení své<br>účasti                                                                                                    | Osoby             | Výsledek       |
| 62800 | Znevýhodnění účastníci, kteří po ukončení své<br>účasti hledají zaměstnání, jsou v procesu<br>vzdělávání/odborné přípravy, rozšiřují si kvalifikaci<br>nebo jsou zaměstnaní, a to i OSVČ | Osoby             | Výsledek       |

# INDIKÁTORY POVINNÉ K VYKAZOVÁNÍ

 Indikátory povinné k vykazování (výstupové či výsledkové), které se netýkají účastníků

| Kód   | Název indikátoru                                                                        | Měrná jednotka | Typ indikátoru |
|-------|-----------------------------------------------------------------------------------------|----------------|----------------|
| 80500 | Počet napsaných a zveřejněných analytických a strategických dokumentů (vč. evaluačních) | Dokumenty      | Výstup         |
| 50130 | Počet osob pracujících v rámci flexibilních forem práce                                 | Osoby          | Výsledek       |
| 50110 | Počet osob využívajících zařízení péče o děti předškolního věku                         | Osoby          | Výsledek       |
| 50120 | Počet osob využívajících zařízení péče o děti ve<br>věku do 3 let                       | Osoby          | Výsledek       |
| 50105 | Počet zaměstnavatelů, kteří podporují flexibilní<br>formy práce                         | Podniky        | Výstup         |
| 67401 | Nové nebo inovované sociální služby týkající se<br>bydlení                              | Služby         | Výstup         |

### HORIZONTÁLNÍ PRINCIPY

| HORIZONTÁLNÍ PRINCIPY                          |                       |                          |                    |                       |        |        |                      |
|------------------------------------------------|-----------------------|--------------------------|--------------------|-----------------------|--------|--------|----------------------|
| 👫 PŘÍSTUP K PROJEKTU 🔛 PLNÉ MOCI               | KOPÍROVAT             | 🗙 VYMAZAT ŽÁDOST         | V KONTROLA         | FINALIZACE            | 🖶 тізк |        |                      |
| Tvo horizontálního principu                    |                       |                          | Vliv projektu na h | orizontální princip   |        |        |                      |
| Rovné příležitosti a nediskriminace            |                       |                          | Neutrální k hori   | izontálnímu principu  |        |        |                      |
| Udržitelný rozvoj (environmentální indikátory) |                       |                          | Neutrální k hori   | izontálnímu principu  |        |        |                      |
| Rovné příležitosti mužů a žen                  |                       |                          | Neutrální k hori   | izontálnímu principu  |        |        |                      |
|                                                |                       |                          |                    |                       |        |        |                      |
| TYP HORIZONTÁLNÍHO PRINCIPU                    |                       |                          | VLIV PROJEKTU N    | NA HORIZONTÁLNÍ PRINC | IP     |        |                      |
| Rovné příležitosti mužů a žen                  |                       |                          | Neutrální k horiz  | zontálnímu principu   |        |        |                      |
|                                                |                       |                          |                    |                       |        | 0/2020 | 0                    |
| POPIS A ZDUVODNENI VLIVU PROJEKTU NA HORIZONTA | NI PRINCIP            |                          |                    |                       |        | 0/2000 | Utevrit v novem okne |
|                                                |                       |                          |                    |                       |        |        |                      |
|                                                |                       |                          |                    |                       |        |        |                      |
|                                                |                       |                          |                    |                       |        |        |                      |
|                                                |                       |                          |                    |                       |        |        |                      |
|                                                |                       |                          |                    |                       |        |        |                      |
|                                                |                       | Uložit                   | Stori              | 10                    |        |        |                      |
|                                                |                       |                          |                    |                       |        |        |                      |
|                                                |                       |                          |                    |                       |        |        |                      |
| Projekt zaměřen na udržitelnou zaměstna        | anost žen a udržiteli | ný postup žen v zaměstná | ání                |                       |        |        |                      |
|                                                |                       |                          |                    |                       |        |        |                      |
|                                                |                       |                          |                    |                       |        |        |                      |
|                                                |                       | Uložit                   | Stor               | no                    |        |        |                      |

- Nutno vyplnit všechny tři horizontální principy výběrem ze seznamu, případně popisem a zdůvodněním.
- Nutno průběžně ukládat jednotlivé řádky.

### **KLÍČOVÉ AKTIVITY**

| ŽADATEL                |         |                                                                                              | NÁPOVĚDA                        |
|------------------------|---------|----------------------------------------------------------------------------------------------|---------------------------------|
| Nacházíte se: Nástěnka | Žadatel | Operace Klíčové aktivity                                                                     |                                 |
|                        |         |                                                                                              |                                 |
| Profil objektu         | ^       | KLÍČOVÉ AKTIVITY                                                                             |                                 |
| Nová depeše a koncepty |         | 👫 PŘÍSTUP K PROJEKTU 🎽 PLNÉ MOCI 📋 KOPÍROVAT 🗶 VYMAZAT ŽÁDOST 🖌 KONTROLA 🔒 FINALIZACE 🖨 TISK |                                 |
| Přehled depeší         |         | Název klíčové aktivity                                                                       |                                 |
| Poznámky               |         |                                                                                              | Y                               |
| Úkoly                  |         | Nenalezeny žádné záznamy k zobrazení                                                         |                                 |
| Datová oblast žádosti  | ^       | I Položek na stránku 25 V                                                                    | ránka 1 z 1, položky 0 až 0 z 0 |
| Identifikace projektu  | ^       | NÁZEV KLÍČOVÉ AKTIVITY                                                                       |                                 |
| Identifikace operace   |         |                                                                                              | Otovřít v povém okně            |
| Výběr podvýzvy         |         | POPIS KLICOVE AKTIVITY 0/2000                                                                |                                 |
| Projekt                |         |                                                                                              |                                 |
| Specifické cíle        |         |                                                                                              |                                 |
| Popis projektu         |         |                                                                                              |                                 |
| Indikátory             |         |                                                                                              |                                 |
| Horizontální principy  |         | PŘEHLED NÁKLADŮ 0/2000                                                                       | Otevřít v novém okně            |
| Klíčové aktivity       |         |                                                                                              |                                 |
| Cílová skupina         |         |                                                                                              |                                 |
| Umístění               |         |                                                                                              |                                 |
| Subjekty               | $\sim$  |                                                                                              |                                 |
| Subjekty projektu      |         |                                                                                              |                                 |

## CÍLOVÁ SKUPINA

| ŽADATEL                                                                                                    | NÁPOVĚDA         |
|----------------------------------------------------------------------------------------------------|------------------|
| Nacházíte se: Nástěnka Žadatel Operace Cílová skupina                                                               |                  |
|                                                                                                    |                  |
| Profil objektu   CÍLOVÁ SKUPINA  CÍLOVÁ SKUPINA                                                                     |                  |
| Nová depeše a koncepty 📫 PŘÍSTUP K PROJEKTU 🎽 PLNÉ MOCI 🗇 KOPÍROVAT 🛠 VYMAZAT ŽÁDOST ✔ KONTROLA 🔒 FINALIZACE 🚔 TISK |                  |
| Přehled depeší Cílová skupina Popis cílové skupiny                                                                  |                  |
| Poznámky Rodiče s malými dětmi                                                                                      |                  |
| Úkoly Export standardní                                                                                             |                  |
| Datová oblast žádosti                                                                                               |                  |
| Identifikace projektu 🔨 Nový záznam Smazat záznam Uložit Storno                                                     |                  |
| Identifikace operace                                                                                                |                  |
| Projekt Rodiče s malými dětmi                                                                                       |                  |
| Specifické cíle                                                                                                    | íít u navám akně |
| Popis projektu 0/2000 0/2000                                                                                        | it v novem okne  |
| Indikátory                                                                                                    |                  |
| Horizontální principy                                                                                               |                  |
| Aktivity a                                                                                                    |                  |
| Cílová skupina                                                                                                    |                  |
| Umístění                                                                                                    |                  |

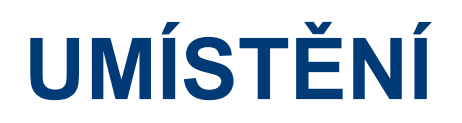

| ŽADATEL                        |                                 |                                                 |                                |                           |               |            | NÁPOVĚDA                          |
|--------------------------------|---------------------------------|-------------------------------------------------|--------------------------------|---------------------------|---------------|------------|-----------------------------------|
| Nacházíte se: Nástěnka Žadatel | Operace Umístění                |                                                 |                                |                           |               |            |                                   |
|                                |                                 |                                                 |                                |                           |               |            |                                   |
| Profil objektu 🔨               | UMÍSTĚNÍ                        |                                                 |                                |                           |               |            |                                   |
| Nová depeše a koncepty         | PŘÍSTUP K PROJEKTU              | PLNÉ MOCI                                       | 🗙 VYMAZAT ŽÁDOST               | V KONTROLA                |               | E 📑 TISK   |                                   |
| Přehled depeší                 |                                 |                                                 |                                |                           |               |            |                                   |
| Poznámky                       | Místo realizace                 |                                                 |                                |                           |               |            |                                   |
| Úkoly                          | Kód územní jednotky             | Název územní jednotky                           |                                | Úroveň                    |               | Spadá pod  |                                   |
| Datová oblast žádosti 🔨        | <b>Y</b>                        |                                                 | Y                              |                           | Y             |            | Y                                 |
| Identifikace projektu          | CZ064                           | Jihomoravský kraj                               |                                | Kraj                      |               | Jihovýchod |                                   |
| Identifikace operace           |                                 | ožek na stránku 25 🔻                            |                                |                           |               |            | Stránka 1 z 1, položky 1 až 1 z 1 |
| Projekt                        | Smazat záznam                   |                                                 |                                |                           |               |            |                                   |
| Snecifické cíle                |                                 |                                                 |                                |                           |               |            |                                   |
| Ponis projektu                 | Na základě výběru záznamu Místa | a realizace projektu jsou automaticky vytvořeny | záznamy typu Typ území a Lokal | izace na záložce Kategori | e intervencí. |            |                                   |
|                                |                                 |                                                 |                                |                           |               |            |                                   |
| Horizontální principy          | Kraj                            |                                                 |                                |                           |               |            |                                   |
|                                |                                 |                                                 |                                |                           |               |            |                                   |
| Cílová skupina                 | Dopad projektu                  |                                                 |                                |                           |               |            |                                   |
|                                | Kód územní jednotky             | Název územní jednotky                           |                                | Úroveň                    |               | Spadá pod  |                                   |
| Subjekty                       | <b>T</b>                        |                                                 | Y                              |                           | Ţ             |            | Y                                 |
| Subjekty projekty              | CZ064                           | Jihomoravský kraj                               |                                | Кгај                      |               | Jihovýchod |                                   |
|                                |                                 | ožek na stránku 🛛 25 🔻                          |                                |                           |               |            | Stránka 1 z 1, položky 1 až 1 z 1 |
|                                |                                 |                                                 |                                |                           |               |            |                                   |
|                                | Smazat zazham                   |                                                 |                                |                           |               |            |                                   |
|                                |                                 |                                                 | ,                              |                           |               |            |                                   |
|                                | Kraj                            | Zobrazit území (místo dopac                     | lu) na výzvě                   |                           |               |            |                                   |
| UCELNI ODDODI                  |                                 |                                                 |                                |                           |               |            |                                   |

### SUBJEKTY PROJEKTU

|                                                     | IČ zahran                                           | ični        | RČ        |                 | Název subjektu       |                                                 |             | Jméno                                      |                          |       | Příjmení         |                 | Typ subjektu   |
|-----------------------------------------------------|-----------------------------------------------------|-------------|-----------|-----------------|----------------------|-------------------------------------------------|-------------|--------------------------------------------|--------------------------|-------|------------------|-----------------|----------------|
|                                                     | ¥                                                   | Y           | [         | Y               |                      |                                                 | Y           | F                                          | Ĩ                        | Y     |                  | Y               |                |
| ezeny žádné                                         | é záznamy k zob                                     | razení      | T         | 0(3)            | (7+                  |                                                 |             |                                            |                          | EQ.54 |                  |                 | <u></u>        |
|                                                     |                                                     |             |           |                 |                      | Export                                          | standardní  |                                            |                          |       |                  |                 |                |
| 120-10                                              |                                                     | lažsk na st | nala 15 - |                 |                      |                                                 |             |                                            |                          |       |                  | Orisia 1        | t ndrihuße     |
| 100-10                                              | n n ru                                              | ULER 88 30  | diw0 23 * |                 |                      |                                                 |             |                                            |                          |       |                  | Stating 1       | z n, powery wa |
| Nový                                                | záznam                                              |             | Uložit    |                 | Storno               |                                                 |             |                                            |                          |       |                  |                 |                |
| P SUBJEKT                                           | TU                                                  |             |           |                 |                      |                                                 |             |                                            |                          |       |                  |                 |                |
| adatel/př                                           | ijemce                                              |             | B         |                 |                      | S                                               | mazat zázna | m/                                         | Kopie do p               | profi | U                | Kopie do žádi   | osti           |
| KÓD STÁTI                                           |                                                     |             |           |                 |                      |                                                 |             |                                            |                          |       |                  |                 |                |
|                                                     | 0                                                   |             |           |                 |                      |                                                 |             | HESLO                                      | ROS                      |       |                  |                 |                |
| E   Česk                                            | u<br>tá republika                                   |             |           |                 |                      |                                                 |             | HESLO                                      | ROS                      |       |                  | lvěření hesla l | ROS            |
| ZE   Česk                                           | u<br>tá republika                                   |             |           |                 |                      |                                                 |             | HESLO                                      | ROS                      |       |                  | lvěření hesla I | ROS            |
| Z <mark>E   Česk</mark><br>Validovar                | u<br>tá republika<br>ný subjekt - IČ                |             | ] 🛛       |                 |                      |                                                 |             | HESLO                                      | ROS                      |       |                  | )věření hesla   | ROS            |
| Z <mark>E   Česk</mark><br>Validovar                | u<br><mark>tá republika</mark><br>ný subjekt - IČ   |             | ]         |                 |                      |                                                 |             | HESLO                                      | ROS                      | 7.05  | 0                | lvēření hesla   | ROS            |
| ZE   Česk<br>Validova<br>IČ                         | u<br>t <mark>á republika</mark><br>ný subjekt - IČ  |             | ]         | V               | alidace              | NATUM VALIDAGE                                  | 5.<br>19    | HESLO                                      | ROS<br>DIČ/VA            | IT ID |                  | lvēření hesla   | ROS            |
| ZE   Česk<br>Validova<br>HČ                         | u<br>ká republika<br>ný subjekt - IČ                |             |           | V               | alidace              | IATUN VALIDADE                                  | 2 <u>.</u>  | HESLO                                      | ROS<br>DIČ / VA          | JT ID |                  | lvēření hesla i | ROS            |
| ZE   Česk<br>Validovar<br>Nič                       | u<br>tá republika<br>ný subjekt - tČ<br>EKTU        |             |           | V               | alīdace              | IATUM VALIDAGE<br>PRÄVNÍ FORMA                  |             | HESLO                                      | ROS<br>DIČ/VA            | T ID  |                  | lvěření hesla   | ROS            |
| ZE   Česk<br>Validovar<br>LIČ<br>izev susu          | u<br>tá republika<br>ný subjekt - IČ<br>EKTU        |             |           | V               | alidace              | IATUM VALIDADE<br>PRÄVNÍ FORMA                  | <u></u>     | BILANČINÍ SUMA                             | ROS                      | TID   |                  | lvěření hesla i | ROS            |
| ZE   Česk<br>Validovar<br>IČ<br>iZEV SUBJI          | υ<br>ný subjekt - IČ<br>EKTU<br>KU                  |             |           | V:<br>Počet zam | alīdace<br>Ēstnamcū  | PRÄVNÍ FORMA<br>Broční obrat (                  | EUR)        | HESLO<br>BILLING SUMA<br>ROCHI ROZVAHY     | EUR)                     | TID   | TELIKOST PODMIKU | lvěření hesla i | ROS            |
| ZE   Česk<br>Validovar<br>IČ<br>IZEV SUBJ           | u<br>ká republika<br>ný subjekt - IČ<br>EKTU<br>KU  |             |           | V2<br>POČET ZAM | alīdace<br>Ēstnamců  | PRÄVNÍ FORMA                                    | EUR)        | HESLO<br>BILANŽNÍ SUMA<br>ROČNI ROZVAHY    | EUR)                     | T ID  | TELIKOST PODMIKU | lvěření hesla   |                |
| TE   Česk<br>Validovar<br>IČ<br>IZEV SUBJI          | u<br>tá republika<br>ný subjekt - IČ<br>IEKTU<br>KU |             |           | V:<br>Počet zam | alidace<br>Estnamců  | PRÄVNÍ FORMA                                    | EUR)        | HESLO<br>BILANČNÍ SJIMA<br>ROČNÍ ROZVAHY   | ROS<br>DIČ / VA<br>(EUR) | T ID  | ELIKOST PODNIKU  | lvěření hesla   |                |
| TE   Česk<br>Validovat<br>IČ<br>IZEV SUBJ           | v<br>tá republika<br>ný subjekt - IČ<br>EKTU<br>KU  |             |           | V:<br>Počet zam | alidace<br>Éstnameů  | PRÄVNI FORMA<br>PRÄVNI FORMA<br>B RDČNÍ OBRAT ( | EUR)        | HESLO<br>BILANČNÍ SUMA<br>ROČNI ROZVAHY    | EUR)                     | T ID  | TELIKOST POOMIKU | lvěření hesla i |                |
| E   Česk<br>Validovar<br>IČ<br>ZEV SUEJ<br>TUM VZNI | υ<br>ný subjekt - IČ<br>EKTU<br>KU                  |             |           | V:<br>Počet zan | alīdace<br>Ēstinanců | PRËVNÎ FORMA<br>PRÊVNÎ FORMA<br>B roĉnî obrat ( | EUR)        | HESLO<br>BILLANČINÍ SUIMA<br>ROČNI ROZVAHY | EUR)                     | IT HD | ELIXOSE POOMIKU  | lvěření hesla   | ROS            |

- Vybrat Typ subjektu.
- Nejdůležitější je typ

| TYP SUBJEKTU     |
|------------------|
| Žadatel/příjemce |

- Po zadání subjektu typu Žadatel/příjemce se zpřístupní záložka Rozpočet.
- Vyplnit IČ a Validovat.
  - Po úspěšné validaci jsou data doplněna z ROS (registr osob).
  - Pokud nelze validovat, kontaktujte technickou podporu <u>iskp@mpsv.cz</u>.
- Počet zaměstnanců

   a Roční obrat vazba na hodnocení projektu –
   eliminační kritérium Ověření administrativní, finanční
   a provozní kapacity
   žadatele.

### **OSOBY SUBJEKTU**

| OSOBY SUBJEKTU                      | I                  |                  |              |                   |          |           |                 |            |                          |          |
|-------------------------------------|--------------------|------------------|--------------|-------------------|----------|-----------|-----------------|------------|--------------------------|----------|
| PŘÍSTUP K PRO.                      | JEKTU 🔛 PLNÉ M     | IOCI 🗍 KOPÍROVAT | X VYMAZ/     | AT ŽÁDOST 🛛 🗸     | KONTROLA | FINALIZAC | e 📑 Tis         | ¢          |                          |          |
| Subjekt                             |                    |                  |              |                   |          |           |                 |            |                          |          |
| IČ                                  | IČ zahraniční      | RČ               | Název subjek | tu                |          |           | Jméno           |            | Příjmení                 |          |
| <b>T</b>                            | <b>T</b>           |                  | <b>Y</b>     |                   |          | Y         | 7               |            | Υ                        |          |
| 00551023                            |                    |                  | Ministerstv  | o práce a sociáln | ích věcí |           |                 |            |                          |          |
|                                     | Položek na stránku | 25 💌             |              |                   |          |           |                 |            | Stránka 1 z 1, položky 1 | až 1 z 1 |
| Osoba                               |                    |                  |              |                   |          |           |                 |            |                          |          |
| Jméno                               |                    |                  | Příjmení     |                   |          |           | Hlavní kontal   | ctní osoba | Statutární zástupce      |          |
|                                     |                    | ¥                |              |                   |          | ¥         |                 |            | □ ▼                      |          |
| Nenalezeny žádné zázna              | my k zobrazení     |                  |              |                   |          |           |                 |            |                          | × • •    |
|                                     | Polozek na stranku | 25 👻             |              |                   |          |           |                 |            | Stranka 1 z 1, polozky 0 | az 0 z 0 |
| Nový zázna                          | am Smaz            | at záznam        | Uložit       | s                 | Storno   |           |                 |            |                          |          |
| TITUL PŘED JMÉNEM<br>Ing.           | JMÉNO              |                  | PŘÍJMENÍ     |                   |          |           | TITUL ZA JMÉNEN |            |                          |          |
| TELEFON                             |                    | MOBIL            |              |                   |          |           |                 |            |                          |          |
|                                     |                    | 777555333        |              | XY@mpsv           | /.CZ     |           |                 |            |                          |          |
| <ul> <li>Hlavní kontakti</li> </ul> | ní osoba           | Statutární zástu | ince         |                   |          |           |                 |            |                          |          |

- Nutno vložit hlavní kontaktní osobu a minimálně jednoho statutárního zástupce (rozlišit zaškrtnutím checkboxu).
- Každá další osoba je vložena pomocí Nový záznam.

### ÚČTY SUBJEKTU, ÚČETNÍ OBDOBÍ, KATEGORIE INTERVENCÍ

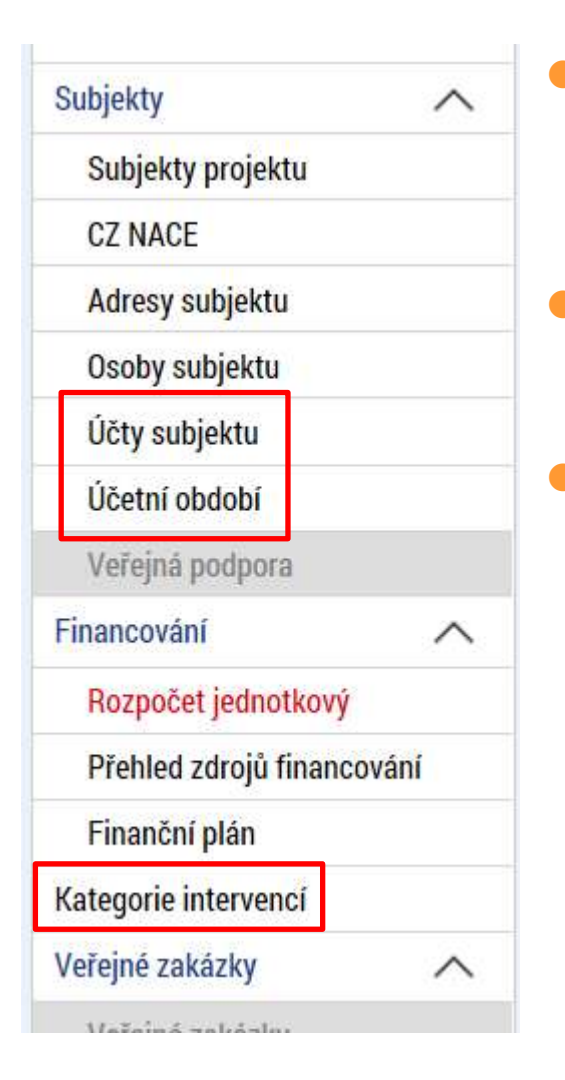

Záložky Účty subjektu, Účetní období a Kategorie intervencí se v žádosti o finanční podporu nevyplňují, **jsou NEeditovatelné!!!** 

Žadatel vyplňuje až před přípravou právního aktu na vyzvání poskytovatele podpory.

Pokyny k doplnění žádosti o podporu v IS KP14+ před vydáním právního aktu (v aktuálním vydání).

 https://www.esfcr.cz/formulare-pro-uzavreni-pravniho-aktu-a-vzorypravnich-aktu-o-poskytnuti-podpory-na-projekt-opz/-/dokument/798824

## **ROZPOČET JEDNOTKOVÝ**

| Kid       | Manv                             | Mēmā jednotika<br>(Individuālni) | Cena jednotky  | Počet jednotek | Částka celkem | Potonek | Üroveli | Procento | Měrsé jednotka (7 čísehillo) | M |
|-----------|----------------------------------|----------------------------------|----------------|----------------|---------------|---------|---------|----------|------------------------------|---|
| Y         | Y                                | Y                                | Y              | T              | Y             | OY      | Y       | Y        |                              | 1 |
| 1         | Cellowé způsobilé výdaje         |                                  | 0,00           | 0,00           | 0,00          |         | 1       | 0,00     |                              |   |
| 1.1       | Přimé náklady                    |                                  | -0,00          | 0,00           | 0,00          |         | 2       | 0,00     |                              |   |
| 1.1.1     | Osobní náklady                   |                                  | 0,00           | 0,00           | 0,00          |         | 3       | 0,00     |                              |   |
| 1.1.1.1   | Pracovní smlouvy                 |                                  | 0,60           | 0,00           | 0,00          | 4       | 4       | 0,00     |                              |   |
| 1,1.1,2   | Dohody o pracovní činnosti       |                                  | 0,00           | 0,00           | 0,00          | 4       | 4       | 0,00     |                              |   |
| 1.1.1.3   | Dohody o provedení práce         |                                  | 0,00           | 0,00           | 00,9          | 1       | 4       | 0,00     |                              |   |
| 1.1.Z     | Cestowné                         |                                  | 0,00           | 0,00           | 0,00          |         | 3       | 0,00     |                              |   |
| 1.1.2.1   | Zahraniční cesty místního perso  |                                  | 0,00           | 0,00           | 0,00          | 4       | 4       | 0,00     |                              |   |
| 1.1.2.2   | Cesty zahraničních expertů       |                                  | 0,00           | 0,00           | 0,00          | 1       | 4       | 0,00     |                              |   |
| 1.1.8     | Zařízení a vybavení, včetně náj  |                                  | 0,00           | 0,00           | 0,00          |         | 3       | 0,00     |                              |   |
| 1.1.3.3   | Investični vjidaje               |                                  | 0,00           | 0,00           | 0,00          |         | 4       | 0,00     |                              |   |
| 1.1.3.1.1 | Pořízení odpisovaného nehmotn    |                                  | 0,00           | 0,00           | 0,00          | 4       | 5       | 0,00     |                              |   |
| 1.1.3.1.2 | Pořízení odpisovaného hmotnéh    |                                  | 0,00           | 0,00           | 0,00          | 4       | 5       | 0,00     |                              |   |
| 1.1.3.2   | Neinvestični výdaje              |                                  | 0,00           | 0,00           | 0,00          |         | 4       | 0,00     |                              |   |
| 1.1.3.2.1 | Neodpisovaný nehmotný majetek    |                                  | 9,60           | 8,00           | 0,00          | 4       | 5       | 0,00     |                              |   |
| 1.1.3.2.2 | Neodpisovaný hmotný majelek      |                                  | 0,00           | 0,00           | 0,00          | 1       | 5       | 0,00     |                              |   |
| 1.1.3.2.3 | Spot/ebni materiāl               |                                  | 0,00           | 0,00           | 0,00          | 1       | 5       | 0.00     |                              |   |
| 1.1.3.2.4 | Nájem/operativní leasing odpis   |                                  | 0,00           | 0,00           | 0,00          | 1       | 5       | 0,00     |                              |   |
| 1.1.3.2.5 | Odpisy majetku                   |                                  | 0,00           | 0,00           | 0,00          | 1       | 5       | 0,00     |                              |   |
| 3.3.4     | Nákup služeb                     |                                  | -0,00          | 0,00           | 0,00          | 1       | 3       | 0,00     |                              |   |
| 1.1.5     | Drobné stavební úpravy           |                                  | 0,00           | 0,00           | 0,00          | 1       | 3       | 0,00     |                              |   |
| 1.1.6     | Přímá podpora cílové skupiny     |                                  | 0,00           | 0,00           | 0,00          |         | 3       | 0,00     |                              |   |
| 1.1.6.1   | Mzdové přispěvky                 |                                  | 0,00           | 0,00           | 0,00          | 4       | 4       | 0,00     |                              |   |
| 11.6.2    | Cestovné a ubytování             |                                  | 0,00           | 0,00           | 0,00          | 4       | 4       | 0,00     |                              |   |
| 1.1.6.3   | Přispěvek na péči o dítě a další |                                  | 0,00           | 0,00           | 0,00          | 1       | 4       | 0,00     |                              |   |
| 11.8.4    | Přispěvek na zapracování         |                                  | 0,00           | 0,00           | 0,00          | 1       | 4       | 0,00     |                              |   |
| 11.6.5    | ,iné                             |                                  | 0,00           | 0,00           | 0,00          | 1       | 4       | 0,00     |                              |   |
| 1.1.7     | Kilbové financování              |                                  | 0,00           | 0,00           | 0,00          | 1       | 3       | 0,00     |                              |   |
| 1.2       | Nepřimé náklady                  |                                  |                |                |               |         | 2       | 1        |                              |   |
| 2         | Celkové nezpůsobilé výdaje       |                                  | 0,00           | 0,00           | 0,00          |         | 1       | 0,00     |                              |   |
| <         |                                  |                                  |                |                |               |         |         |          |                              | > |
|           |                                  | _                                | 2              |                |               |         |         |          |                              |   |
| LWRJedn#  |                                  |                                  | Export standar | del Ed         | itovat vše    |         |         |          |                              |   |

Přímá editace nákladů.

Editovat vše (tlačítko pod rozpočtem) – umožňuje přímé vpisování nákladů do rozpočtu. Po vyplnění celého rozpočtu stačí zmáčknout Uložit vše.

Možno exportovat do Excelu!!!

# **ROZPOČET JEDNOTKOVÝ**

| 1       |                                  |                |         |           | 1 | 1        |        | 1 |   |
|---------|----------------------------------|----------------|---------|-----------|---|----------|--------|---|---|
| 1.1.6.2 | Cestovné a ubytování             | 0,00           | 0,00    | 0,00      | 4 | 4        | 0,00   |   |   |
| 1.1.6.3 | Příspěvek na péči o dítě a další | 0,00           | 0,00    | 0,00      | 4 | 4        | 0,00   |   |   |
| 1.1.6.4 | Příspěvek na zapracování         | 0,00           | 0,00    | 0,00      | 1 | 4        | 0,00   |   |   |
| 1.1.6.5 | Jiné                             | 0,00           | 0,00    | 0,00      | 4 | 4        | 0,00   |   |   |
| 1.1.7   | Křížové financování              | 0,00           | 0,00    | 0,00      | 4 | 3        | 0,00   |   |   |
| 1.2     | Nepřímé náklady                  |                |         |           |   | 2        |        |   |   |
| 2       | Celkové nezpůsobilé výdaje       | 0,00           | 0,00    | 0,00      |   | 1        | 0,00   |   |   |
| <       |                                  |                |         |           |   |          |        |   | > |
|         |                                  | •              | •       | •         |   |          | •      |   |   |
|         |                                  | Export standar | dní Edi | tovat vše |   |          |        |   |   |
| Nový z  | áznam Smazat záznam              | Uložit         | Storno  |           |   |          |        |   |   |
|         |                                  |                |         |           |   |          |        |   |   |
| KÓD     | NÁZEV                            |                |         |           | E | POTOMEK  | ÚROVEŇ |   |   |
|         | Název 1                          |                |         |           |   |          |        |   |   |
|         | CENA JEDNOTKY                    | POČET JEDNOTEK | ČÁSTI   | KA CELKEM |   | PROCENTO |        |   |   |

- Editace po jednotlivých řádcích.
- Aktivní řádek možno editovat přímo <u>pod</u> rozpočtem.
- U položek označených zelenou fajfkou, je možno vytvářet podpoložky přes tlačítko Nový záznam.
- Každou vyplněnou/založenou položku je potřeba ULOŽIT!!!

# PŘEHLED ZDROJŮ FINANCOVÁNÍ

| PŘEHLED ZDROJŮ FINANO                                | COVÁNÍ        |                      |                   |            |                      |             |            |                      |              |                                 |                          |                     |
|------------------------------------------------------|---------------|----------------------|-------------------|------------|----------------------|-------------|------------|----------------------|--------------|---------------------------------|--------------------------|---------------------|
| 🐐 PŘÍSTUP K PROJEKTU                                 | 📔 PLNÉ        | мосі 🗍 і             | KOPÍROVAT         | ×          | YMAZAT ŽÁDOST        | ~           | KONTROLA   | FINALIZACE           | TISK         |                                 |                          |                     |
| Fáze přehledu financování                            |               | Název projektu       |                   |            | Celkové zdroje       |             |            | Celkové způsobilé vý | daje         | Celkové nezpůso                 | bilé výdaje              |                     |
| Žádost o podporu                                     |               | Test výzvy 022       | 2                 |            |                      | 2           | 500 000,00 |                      | 2 500 000,00 | )                               | 0,00                     |                     |
|                                                      |               |                      |                   |            |                      |             | *          |                      |              | ,                               | •                        |                     |
| FÁZE PŘEHLEDU FINANCOVÁNÍ                            |               |                      |                   | MĚNA       |                      |             |            |                      |              |                                 |                          |                     |
| Žádost o podporu                                     |               |                      |                   | CZK        |                      |             |            |                      |              |                                 |                          |                     |
| CELKOVÉ ZPŮSOBILÉ VÝDAJE                             | CZV           | BEZ PŘÍJMŮ           |                   | PŘÍSP      | ĚVEK UNIE            |             | NÁRODN     | VEŘEJNÉ ZDROJE       | JINÉ PEN     | ĚŽNÍ PŘÍJMY (JPP)               | _                        |                     |
| 2 500 000,0                                          | 0             | 2 50                 | 0 000,00          |            | 2 125                | 000,00      |            | 375 000,00           |              |                                 |                          |                     |
| VLASTNÍ ZDROJ FINANCOVÁNÍ                            |               | OJ FINANCOVÁNÍ V     | 'LASTNÍHO POD     | ÍLU        |                      |             | % VLAS     | NÍHO FINANCOVÁNÍ     | 2            | (droj finan <mark>cování</mark> |                          |                     |
| Rozpad financí<br>Při změně vlastního podílu, při zn | něně rozpočtu | je nutné použít toto | o tlačítko pro zo | brazení ak | tuálního přehledu fi | inancování. |            |                      | Kó<br>fin    | d zdroje<br>ancování            | Název zdroje financování |                     |
| V případě relevantního typu veřej                    | né podpory je | třeba zadat údaje o  | velikosti podnil  | cu.        |                      |             |            |                      |              | 7                               |                          |                     |
|                                                      |               |                      |                   |            |                      |             |            |                      | S            | OUKR                            | Soukromé zdroje          |                     |
|                                                      |               |                      |                   |            |                      | llložit     |            |                      | s            | UKR_NAR                         | Národní soukromé zdro    | oje                 |
|                                                      |               |                      |                   |            |                      | UIUZII      |            |                      | 10           | NP .                            | Jiné národní veřejné fir | nanční prostředky   |
| _                                                    | _             |                      | -                 |            | _                    |             |            |                      | NI           | .P                              | Finanční prostředky z r  | ozpočtu obcí/obce   |
| Rozpa                                                | d z           | drojů                | fina              | nco        | ování                | рс          | moc        | í tlačít             | ka 🛛 🔊       | RP                              | Finanční prostředky z r  | ozpočtu krajů/kraje |
| Rozna                                                | d fin         | ancí                 |                   |            |                      | •           |            |                      | SF           | :                               | Finanční prostředky ze   | státních fondů      |
| ποτρα                                                |               |                      |                   |            |                      |             |            |                      | SE           | }                               | Finanční prostředky ze   | státního rozpočtu   |

Po každé změně rozpočtu nutno provést rozpad financí znovu.

## FINANČNÍ PLÁN

| FINANČ            | NÍ PLÁN                 |                              |                  |               |                    |                         |                                  |                                        |                             |                                      |
|-------------------|-------------------------|------------------------------|------------------|---------------|--------------------|-------------------------|----------------------------------|----------------------------------------|-----------------------------|--------------------------------------|
| 🎁 PŘÍS            | STUP K PROJEKTU         | PLNÉ MOCI                    | KOPÍRO           | тат 🗙 уум     | AZAT ŽÁDOST        | KONTROLA                | FINALIZACE                       | TISK                                   |                             |                                      |
| Součtový<br>řádek | Pořadí finančního plánu | Datum před                   | ložení           | Záloha - plán | Záloha - Investice | Záloha -<br>Neinvestice | Vyúčtování - plán                | Vyúčtování -<br>Investice              | Vyúčtování -<br>Neinvestice | Vyúčtování - plán očištěné<br>příjmy |
|                   |                         | 1 20. 12. 20                 | 15               | 750 000,00    | 0,00               | 0,00                    |                                  |                                        |                             |                                      |
|                   |                         | 2 20. 5. 201                 | 6                | 875 000,00    | 0,00               | 0,00                    | 1 250 000,00                     | 0,00                                   | 0,00                        |                                      |
|                   |                         | 3 25. 12. 20                 | 16               | 875 000,00    | 0,00               | 0,00                    | 1 250 000,00                     | 0,00                                   | 0,00                        |                                      |
| 1                 |                         | 4                            |                  | 2 500 000,00  | 0,00               | 0,00                    | 2 500 000,00                     | 0,00                                   | 0,00                        | 0,0                                  |
| <                 |                         |                              |                  |               |                    |                         |                                  |                                        |                             | >                                    |
|                   |                         |                              |                  | •             | •                  | •                       | •                                | •                                      | •                           |                                      |
| N<br>Údaie        | ový záznam              | Smazat zá                    | znam             | Uložit        |                    | Storno                  |                                  |                                        |                             |                                      |
| POŘADÍ FI         | NANČNÍHO PLÁNU 2        | datum předlož<br>). 12. 2015 |                  |               | C                  | Závěrečná plat          | ba 🗹 Zálohová<br>Zálohová platba | <b>platba</b><br>neobsahuje vyúčtováni | í                           |                                      |
|                   | a - plán<br>750         | 000,00                       | /ÚČTOVÁNÍ - PLÁI | 4             |                    |                         |                                  |                                        |                             |                                      |
|                   | Kontrola shody          | částek finar                 | ičního plánu     | a rozpočtu    | Vyg                | enerovat nový fi        | nanční plán                      |                                        |                             |                                      |

- Možno vytvářet ručně pomocí vyplňování žlutých polí.
- Kontrola shody částek finančního plánu a rozpočtu.
- Možno vygenerovat finanční plán podle nastavení výzvy.

## **VEŘEJNÉ ZAKÁZKY**

| Přijmy projektu<br>JINÉ PENĚŽNÍ PŘÍJMY (JPP)                                         | ■ PŘÍJMY DLE ČL. 61 OBECNÉHO NAŘÍ                                               | ZENÍ                    |                     |                                              |              |
|--------------------------------------------------------------------------------------|---------------------------------------------------------------------------------|-------------------------|---------------------|----------------------------------------------|--------------|
| Doplňkové informace                                                                  |                                                                                 |                         |                     | - Atribut opera                              | ce           |
| Realizace zadávacích řízení na projektu REŽIM FINANCOVÁNÍ                            | <ul> <li>Veřejná podpora</li> <li>Projekt je zcela nebo zčásti prová</li> </ul> | děn sociálními partnery | nebo NNO            | <ul> <li>Integro</li> <li>Synergi</li> </ul> | vaný<br>ický |
| Projekt je zaměřen na orgány veřejné správy a veřejné služby na celos                | státní, regionální nebo místní úrovni                                           |                         | Identifikad         | ce projektu                                  | ^            |
| <ul> <li>Záložka Projekt<br/>(sekce Identifikace projektu)</li> </ul>                |                                                                                 |                         | Projekt<br>Specific | kace operace<br>cké cíle                     |              |
| <ul> <li>Záložka Veřejné zakázky</li> </ul>                                          |                                                                                 |                         | Popis p             | rojektu                                      |              |
| <ul> <li>Zjednodušeně se jedná o zakáz</li> </ul>                                    | ky                                                                              | Veřejné zakázky         | 1                   | ^                                            |              |
| s predpokladanou nodnotou do<br>než 400.000 Kč bez DPH nebo s                        | sanující ci vyssi<br>přepokládanou                                              | Veřejné zaká:           | zky                 |                                              |              |
| hodnotou dosahující či vyšší ne                                                      | ež 500.000 Kč                                                                   | Hodnocení a             | odvolání            |                                              |              |
| <b>bez DPH</b> v případě, že zadavatel nep<br>či sektorové zadavatele podle & 2 odst | patří mezi veřejné                                                              | Návrh/podně             | t na ÚOHS           | ;                                            |              |
| č. 137/2006 Sb., o veřejných zakázkác                                                | ch, a zároveň podpora                                                           | Údaje o smlo            | uvě/dodat           | ku                                           |              |
| poskytovaná na tuto zakázku není vyš                                                 | ší než 50 %.                                                                    | Přílohy k VZ            |                     |                                              | 36           |

## VEŘEJNÉ ZAKÁZKY

| Méně než 400/500 tis.                                                                                                    | Od 400/500 tis. Kč do                                                                                                    | Od 2 mil./6mil. Kč                                                                                                    |
|----------------------------------------------------------------------------------------------------|----------------------------------------------------------------------------------------------------|----------------------------------------------------------------------------------------------------|
| Kč bez DPH                                                                                                    | 2mil./6mil. Kč bez DPH                                                                                                    | bez DPH                                                                                                    |
| Neprovádí se výběrové                                                                                                    | Výběr dodavatele je                                                                                                    | Výběr dodavatele je                                                                                                    |
| řízení                                                                                                    | vázán na VŘ                                                                                                    | vázán na VŘ                                                                                                    |
| <ul> <li>Rozhodnutí<br/>o dodavateli vychází<br/>z dříve získaných<br/>informací na trhu<br/>(resp. cenách) nebo<br/>průzkumu trhu</li> <li>Doložení účetního<br/>dokladu – zřejmý<br/>předmět zakázky,<br/>množství plnění<br/>a cena</li> </ul> | <ul> <li>Povinnost zveřejnit<br/>výzvu na esfcr.cz</li> <li>Zápis o hodnocení<br/>nabídek</li> <li>Písemná smlouva<br/>s dodavatelem<br/>(alespoň ve formě<br/>písemné potvrzené<br/>objednávky<br/>dodavatelem)</li> </ul> | <ul> <li>Dle zákona</li> <li>č.137/2006 Sb.,</li> <li>o veřejných</li> <li>zakázkách</li> <li>Povinnost<br/>zveřejnění</li> <li>Zápis o posouzení<br/>a hodnocení<br/>nabídek</li> <li>Písemná smlouva<br/>s dodavatelem<br/>(nepostačuje</li> </ul> |

• ÚČELOVÉ DĚLENÍ PŘEDMĚTU VZ JE NEPŘÍPUSTNÉ !!!

objednávka)

### ČESTNÉ PROHLÁŠENÍ

| Přištup K PROJEKTU PLNÉ MOCI KOPIROVAT VYMAZAT ŽÁDOST KONTROLA FINALIZACE TISK   Název čestného prohlášení   Název čestné prohlášení Popis Kód Souhlas   OPZ - čestné prohlášení v žádosti o podporu (část 1) OPZ - čestné prohlášení v žádosti o podporu (část 2) OPZ - čestné prohlášení v žádosti o podporu (část 2) OPZ - čestné prohlášení v žádosti o podporu (část 2) OPZ - čestné prohlášení v žádosti o podporu (část 1) OPZ - čestné prohlášení v žádosti o podporu (část 1) OPZ - čestné prohlášení v žádosti o podporu (část 1) OPZ - čestné prohlášení v žádosti o podporu (část 1) EXT čestného PROHLÁŠENÍ OPZ - čestné prohlášení v žádosti o podporu (část 1) EXT čestného PROHLÁŠENÍ OPZ - čestné prohlášení v žádosti o podporu (část 1) EXT čestného PROHLÁŠENÍ OPZ - čestné prohlášení v žádosti o podporu (část 1) EXT čestného PROHLÁŠENÍ OPZ - čestné prohlášení v žádosti o podporu (část 1) EXT čestného PROHLÁŠENÍ OPZ - čestné prohlášení v žádosti o podporu (část 1) EXT čestného PROHLÁŠENÍ OPZ - čestné prohlášení v žádosti o podporu (část 1) EXT čestného prohlášení v žádosti o podporu (část 1) EXT čestného prohlášení v žádosti o podporu (část 1) EXT čestného prohlášení v žádosti o podporu (část 1) EXT čestného prohlášení v žádosti o podporu (část 1) EXT čestného prohlášení v žádosti o podporu (část 1) EXT čestného prohlášení v žádosti o podporu (část 1) EXT čestného prohlášení v žádosti o podporu (část 1) EXT čestného prohlášení v žádosti o podporu (část 1) EXT čestného prohlášení v žádosti o podporu (část 1) EXT čestného prohlášení v žádosti o podporu (část 1) EXT čestného prohlášení v žádosti o podporu (část 1) EXT čestného prohlášení v žádosti o podporu (část 1)                                                                                                    | ESTNÁ PROHLÁŠENÍ                                                                                                    |                                                                                                    |                                                                                                    |
|----------------------------------------------------------------------------------------------------|----------------------------------------------------------------------------------------------------|----------------------------------------------------------------------------------------------------|----------------------------------------------------------------------------------------------------|
| Vázev čestného prohlášení       Popis       Kód       Souhlas         V       V <th>PŘÍSTUP K PROJEKTU 🎽 PLNÉ MOCI 🗍 KOPÍR</th> <th>/AT 🗶 VYMAZAT ŽÁDOST 🖌 KONTROLA 🔒 FINALIZACE 🚔 TISK</th> <th></th>                                                                                                    | PŘÍSTUP K PROJEKTU 🎽 PLNÉ MOCI 🗍 KOPÍR                                                                                                    | /AT 🗶 VYMAZAT ŽÁDOST 🖌 KONTROLA 🔒 FINALIZACE 🚔 TISK                                                                                                    |                                                                                                    |
| PPZ - čestné prohlášení v žádosti o podporu (část 1)       OPZ_01         OPZ - čestné prohlášení v žádosti o podporu (část 2)       OPZ_02         IMI INE IN Položek na stránku 25 v       Stránka 1 z 1, položky 1 až 2 :         Nový záznam       Kopírovat záznam       Uložit       Storno         NÁZEV ČESTNÉHO PROHLÁŠENÍ       OPZ - čestné prohlášení v žádosti o podporu (část 1)       Image: stránku 25 v       Otevřit v novém okně         Statutární orgán, resp. osoba oprávněná jednat za žadatele (dále jen "statutární orgán") stvrzuje, že:       - žadatel/partner s finančním příspěvkem není v likvidaci ve smyslu zákona č. 89/2012, občaský zákoník, v úpadku, hrozícím úpadku či proti němu není vedeno insolvenční řízení ve smyslu zákona č. 89/2012, občaský zákoník, v úpadku, hrozícím úpadku či proti němu není vedeno insolvenční řízení ve smyslu zákona č. 182/2006 Sb., o úpadku a způsobech jeho řešení (insolvenční zákon);       - žadatel/partner s finančním příspěvkem není v likvidaci ve smyslu zákona č. 89/2012, občaský zákoník, v úpadku, hrozícím úpadku či proti němu není vedeno insolvenční řízení ve smyslu zákona č. 182/2006 Sb., o úpadku a způsobech jeho řešení (insolvenční zákon);       - žadatel/partner s finančním příspěvkem není v likvidaci ve smyslu zákona č. 802/2009 Sb., daňový řád, nebo placení pojistném nebo na penále na veřejné zdravotní pojištění nebo na sociálním zabezpečení nebo příspěvku na státní politiku zaměstnanosti (pozn.: za splněné podminky bezdlužnosti se považuje, pokud bylo poplatníkovi (plátci) daně poveleno posečkání daně nebo plácení daně ve splátkách dle § 156 zákona č. 280/2009 Sb., daňový řád, nebo plácení pojistném na sociálním zabezpečení nebo příspěvku na státní politiku zaměstnanosti);       - zadatel/pa                                                                                                    | zev čestného prohlášení                                                                                                    | Popis                                                                                                    | Kód Souhlas                                                                                                    |
| PZ - čestné prohlášení v žádosti o podporu (část 1)       OPZ_01         PZ - čestné prohlášení v žádosti o podporu (část 2)       OPZ_02         IM I Ne V položek na stránku 25 v       Stránka 1 z 1, položky 1 až 2 :         Nový záznam       Kopírovat záznam       Smazat záznam       Uložit       Storno         Mázev čestného PROHLÁšení       OPZ - čestné prohlášení v žádosti o podporu (část 1)       Image: statu 1 z 1, položky 1 až 2 :         Nový záznam       Kopírovat záznam       Uložit       Storno         MÁZEV čestného PROHLÁšení       OPZ - čestné prohlášení v žádosti o podporu (část 1)       Image: statu 1 z 1, položky 1 až 2 :         Text čestného PROHLÁšení       OPZ - čestné prohlášení v žádosti o podporu (část 1)       Image: statu 1 z 1, položky 1 až 2 :         Statutární orgán, resp. osoba oprávněná jednat za žadatele (dále jen "statutární orgán") stvrzuje, že:       -       -         - žadatel/partner s finančním příspěvkem nemá v videnci daní zachyceny daňové nedoplatky nebo nemá nedoplatek na pojistném nebo na penále na veřejné zdravotní pojištětní nebo na sociálním zabezpečení nebo příspěvku na státní politiku zaměstnanosti (pozn.: za splněné podmínky bezdlužnosti se považuje, poku dylo poplatníkovi (plátci) daně povoleno posečkání daně nebo placení daně ve splátkách dle § 156 zákona č. 889/2012, občanský zákonač. 89/2012, občanský zákona č. 589/1992 Sb., o pojistném na sociálním zabezpečení a příspěvku na státní politiku zaměstnanosti);         - na žadatel/partner s finančním příspěvkem nebyl vydán inkasní příkaz po předcházejícím rozhodnutí                                                                                                    |                                                                                                    | Ţ                                                                                                    | <b>T</b>                                                                                                    |
| PPZ - čestné prohlášení v žádosti o podporu (část 2)       OPZ_02         IV I IM POOŽek na stránku 25 v       Stránka 1 z 1, položky 1 až 2 :         Nový záznam Kopírovat záznam Smazat záznam Uložit Storno         Název čestného PROHLÁŠENÍ         OPZ - čestné prohlášení v žádosti o podporu (část 1)         IEXT ČESTNÉHO PROHLÁŠENÍ         Otevřít v novém okně         Statutární orgán, resp. osoba oprávněná jednat za žadatele (dále jen "statutární orgán") stvrzuje, že:         žadatel/partner s finančním příspěvkem není v likvidaci ve smyslu zákona č. 89/2012, občanský zákoník, v úpadku, hrozícím úpadku či proti němu není vedeno insolvenční fizení ve smyslu zákona č. 182/2006 Sb., o úpadku a způsobech jeho řešení (insolvenční zákon);         zadatel/partner s finančním příspěvkem nemá v evidenci daní zachyceny daňové nedoplatky nebo nemá nedoplatek na pojistném nebo na penále na veřejné zdravotní pojištění nebo na sociálním zabezpečení nebo placení daně ve splátkách dle § 166 zákona č. 280/2009 Sb., dánový řád, nebo placení pojistného a penále ve splátkách dle § 20a zákona č. 589/1992 Sb., o ojistném na sociálním zabezpečení a příspěvku na státní politku zaměstnanosti);         - na žadatel/partnera s finančním příspěvkem nebyl av posledních řešení a příspěvku na státní politku zaměstnanosti);         - na žadatel/partnera s finančním příspěvkem nebyl av posledních řečk letech pravomocně uložena pokuta za umožnění výkonu nelegální práce podle § 5 písm. e) bod 3         - zadatel/partnera s finančním příspěvkem nebyl av posledních třech letech pravomocně uložena pokuta za umožnění výkonu nelegální                                                                                                    | Z - čestné prohlášení v žádosti o podporu (část 1)                                                                                                    |                                                                                                    | OPZ_01                                                                                                    |
| Image: Nový záznam       Kopírovat záznam       Smazat záznam       Uložit       Storno         Název čestného PROHLÁšení       OPZ - čestné prohlášení v žádosti o podporu (část 1)       Image: National stratul stratu stratu stratu st | Z - čestné prohlášení v žádosti o podporu (část 2)                                                                                                    |                                                                                                    | OPZ_02                                                                                                    |
| Nový záznam       Kopírovat záznam       Smazat záznam       Uložit       Storno         NÁZEV ČESTNÉHO PROHLÁŠENÍ       OPZ - čestné prohlášení v žádosti o podporu (část 1)       Image: Construction of the statutární orgán, resp. osoba oprávněná jednat za žadatele (dále jen "statutární orgán") stvrzuje, že:       Otevřit v novém okně         Statutární orgán, resp. osoba oprávněná jednat za žadatele (dále jen "statutární orgán") stvrzuje, že:       Text čestného PROHLÁŠENÍ       Otevřit v novém okně         Statutární orgán, resp. osoba oprávněná jednat za žadatele (dále jen "statutární orgán") stvrzuje, že:       Zadatel/partner s finančním příspěvkem není v likvidaci ve smyslu zákona č. 89/2012, občanský zákoník, v úpadku, hrozícím úpadku či proti němu není vedeno insolvenční řízení ve smyslu zákona č. 182/2006 Sb., o úpadku a způsobech jeho řešení (insolvenční zákon);       Zadatel/partner s finančním příspěvkem nemá v evidenci daní zachyceny daňové nedoplatky nebo nemá nedoplatek na pojistném nebo na penále na veřejné zdravotní pojištění nebo na sociálním zabezpečení nebo přispěvku na státní politiku zaměstnanosti (pozn.: za splněné podmínky bezdlužnosti se považuje, pokud bylo poplatníkovi (plátci) daně povoleno posečkání daně nebo placení daně ve splátkách dle § 156 zákona č. 280/2009 Sb., daňový řád, nebo placení pojistného a penále ve splátkách dle § 20a zákona č. 589/1992 Sb., o pojistném na sociálním zabezpečení a příspěvku na státní politiku zaměstnanosti);       - na žadatel/partnera s finančním příspěvkem nebyl vydán inkasní příkaz po předcházejícím rozhodnutí Evropské komise prohlašujícím, že poskytnutá podpora je protiprávní a neslučitelná se spolěčným trhem;       -       -       -       -       -       -       -                                                                                                    | <ul> <li>▲ 1 ► ► Položek na stránku 25 ▼</li> </ul>                                                                                                    | S                                                                                                    | tránka 1 z 1, položky 1 až 2 z                                                                                     |
| NOVY ZZTAM         KOPITOVAL ZZZNAM         Smazat ZZZNAM         Otozit         Storio           NÁZEV ČESTNÉHO PROHLÁŠENÍ         OPZ - čestné prohlášení v žádosti o podporu (část 1)         Image: Construction of the prohlášení         OPZ - čestné prohlášení v žádosti o podporu (část 1)         Image: Construction of the prohlášení         Otevřit v novém okně           TEXT ČESTNÉHO PROHLÁŠENÍ         Ctevřit v novém okně         Statutární orgán, resp. osoba oprávněná jednat za žadatele (dále jen "statutární orgán") stvrzuje, že:         -         Zadatel/partner s finančním příspěvkem není v likvidaci ve smyslu zákona č. 89/2012, občanský zákoník, v úpadku, hrozícím úpadku či proti němu není vedeno insolvenční fizení ve smyslu zákona č. 182/2006 Sb., o úpadku a způsobech jeho řešení (insolvenční rákon);         -         Zadatel/partner s finančním příspěvkem nemá v evidenci daní zachyceny daňové nedoplatky nebo nemá nedoplatek na pojistném nebo na penále na veřejné zdravotní (politiku zaměstnanosti (pozn.: za splněné podmínky bezdlužnosti se považuje, pokud bylo poplatníkovi (plátci) daně povoleno posečkání daně nebo placení daně ve splátkách dle § 156 zákona č. 280/2009 Sb., daňový řád, nebo placení pojistného a penále ve splátkách dle § 20a zákona č. 589/1992 Sb., o pojistném na sociálním zabezpečení a příspěvku na státní politiku zaměstnanosti);         - na žadatel/partnera s finančním příspěvkem nebyla v posledních třech letech pravomocně uložena pokuta za umožnění výkonu nelegální práce podle § 5 písm. e) bod 3         -           -         -         -         -         -                                                                                                    | Nové sí mor                                                                                                    |                                                                                                    |                                                                                                    |
| NÁZEV ČESTNÉHO PROHLÁŠENÍ         OPZ - čestné prohlášení v žádosti o podporu (část 1)         TEXT ČESTNÉHO PROHLÁŠENÍ         Statutární orgán, resp. osoba oprávněná jednat za žadatele (dále jen "statutární orgán") stvrzuje, že:         - žadatel/partner s finančním příspěvkem není v likvidaci ve smyslu zákona č. 89/2012, občanský zákoník, v úpadku, hrozícím úpadku či proti němu není vedeno insolvenční řízení ve smyslu zákona č. 182/2006 Sb., o úpadku a způsobech jeho řešení (insolvenční zákon);         - žadatel/partner s finančním příspěvkem nemá v evidenci daní zachyceny daňové nedoplatky nebo nemá nedoplatek na pojistném nebo na penále na veřejné zdravotní pojištění nebo na sociálním zabezpečení nebo příspěvku na státní politiku zaměstnanosti (pozn.: za splněné podmínky bezdlužnosti se považuje, pokud bylo poplatníkovi (plátci) daně povoleno posečkání daně nebo placení daně ve splátkách dle § 156 zákona č. 280/2009 Sb., daňový řád, nebo placení pojistném o a penále ve splátkách dle § 20a zákona č. 589/1992 Sb., o pojistném na sociálním zabezpečení a příspěvku na státní politiku zaměstnanosti);         - na žadatele/partnera s finančním příspěvkem nebyl vydán inkasní příkaz po předcházejícím rozhodnutí Evropské komise prohlašujícím, že poskytnutá podpora je protiprávní a neslučitelná se společným trhem;         - žadateli/partnerovi s finančním příspěvkem nebyl av posledních třech letech pravomocně uložena pokuta za umožnění výkonu nelegální práce podle § 5 písm. e) bod 3 zákona č. 435/2004 Sb., o zaměstnanosti, ve znění pozdějších předpisů;                                                                                                    | Novy zaznam kopirovat zaznam                                                                                                    | Smazat zaznam Ulozit Storno                                                                                                    |                                                                                                    |
|                                                                                                    | TEXT ČESTNÉHO PROHLÁŠENÍ<br>Statutární orgán, resp. osoba oprávněná jednat za žac<br>- žadatel/partner s finančním příspěvkem není v lik<br>insolvenční řízení ve smyslu zákona č. 182/2006 Sb.,<br>- žadatel/partner s finančním příspěvkem nemá v e<br>pojištění nebo na sociálním zabezpečení nebo příspěv<br>(plátci) daně povoleno posečkání daně nebo placení d<br>20a zákona č. 589/1992 Sb., o pojistném na sociálním<br>- na žadatele/partnera s finančním příspěvkem nebyl<br>protiprávní a neslučitelná se společným trhem;<br>- žadateli/partnerovi s finančním příspěvkem nebyl<br>zákona č. 435/2004 Sb., o zaměstnanosti, ve znění po | tele (dále jen "statutární orgán") stvrzuje, že:<br>idaci ve smyslu zákona č. 89/2012, občanský zákoník, v úpadku, hrozícím úpadku či proti němu není v<br>úpadku a způsobech jeho řešení (insolvenční zákon);<br>idenci daní zachyceny daňové nedoplatky nebo nemá nedoplatek na pojistném nebo na penále na veř<br>u na státní politiku zaměstnanosti (pozn.: za splněné podmínky bezdlužnosti se považuje, pokud bylo<br>ně ve splátkách dle § 156 zákona č. 280/2009 Sb., daňový řád, nebo placení pojistnémo a penále ve sp<br>zabezpečení a příspěvku na státní politiku zaměstnanosti);<br>rdán inkasní příkaz po předcházejícím rozhodnutí Evropské komise prohlašujícím, že poskytnutá podp<br>v posledních třech letech pravomocně uložena pokuta za umožnění výkonu nelegální práce podle § 5 | Otevřít v novém okně<br>redeno<br>ejné zdravotní<br>poplatníkovi<br>Jlátkách dle §<br>ivora je<br>5 písm. e) bod 3 |

- Zaškrtnout checkbox u požadovaných čestných prohlášení a každý řádek uložit.
- Editace se omezuje na vyznačení souhlasu s textem prohlášení, textové pole s obsahem prohlášení nelze editovat.

### DOKUMENTY

| DOKUMENTY              |               |                                             |                                    |                          |                 |            |        |                   |                                        |
|------------------------|---------------|---------------------------------------------|------------------------------------|--------------------------|-----------------|------------|--------|-------------------|----------------------------------------|
| <b>PŘÍSTUP K PRO</b>   | JEKTU         | 📔 PLNÉ MOCI                                 | KOPÍROVAT                          | 🗙 VYMAZAT ŽÁDOST         | KONTROLA        | FINALIZACE | H TISK |                   |                                        |
| Pořadí                 | Název do      | kumentu                                     |                                    |                          | Doložený soubor | Povinný    |        | Soubor            |                                        |
| <b>T</b>               |               |                                             |                                    | <b>Y</b>                 | □ ▼             |            |        |                   | <b>T</b>                               |
| 1                      | XY            |                                             |                                    |                          | 4               |            |        |                   |                                        |
|                        |               |                                             |                                    | Expor                    | t standardní    |            |        |                   |                                        |
|                        | Polo          | ožek na stránku 25                          | •                                  |                          |                 |            |        | Strá              | nka 1 z 1, položky 1 až 1 z 1          |
| Nový zázn              | am            | Smazat záz                                  | inam                               | Uložit                   | Storno          | 1          |        |                   |                                        |
| pořadí<br>1            | O NÁ          | ZEV DOKUMENTU                               |                                    |                          |                 |            |        |                   |                                        |
| číslo                  | NÁZEV<br>Potv | r předdefinovaného i<br>rzení souladu proje | оокименти<br>ktu od obce - platí j | oro aktivitu b) domovník |                 |            |        | DRUH POVINNÉ PŘÍL | OHY ŽÁDOSTI O PODPORU                  |
| Povinný                | ODKAZ         | NA UMÍSTĚNÍ DOKUME                          | NTU                                |                          |                 |            |        | TYP PŘÍLOHY       |                                        |
| POPIS DOKUMENTU        |               |                                             |                                    |                          |                 |            |        | 0/2000            | Otevřít v novém okně                   |
|                        |               |                                             |                                    |                          |                 |            |        |                   |                                        |
| soubor<br>Podpis_hotli | ina.doc:      | x                                           | [                                  | Připojit Otevřít         |                 |            |        | D.<br>3           | atum vložení<br>10. září 2015 23:42:33 |
| Stáhnout soub          | oor doku      | mentu                                       |                                    |                          |                 |            |        | vi<br>C           | RZE DOKUMENTU                          |

- Požadované dokumenty jsou uvedeny v textu výzvy MAS/ŘO.
- Předdefinovaný <u>vzor/formulář</u> přílohy stáhnete přes tlačítko Stáhnout soubor dokumentu.
- Tlačítkem Připojit fyzický soubor připojíte a záznam uložte.

### **OPERACE SE ŽÁDOSTÍ**

### Horní příkazový řádek obsahuje:

- Přístup k projektu
- o Plné moci
- Kopírovat
- Vymazat žádost
- Kontrola
- Finalizace
- o Tisk

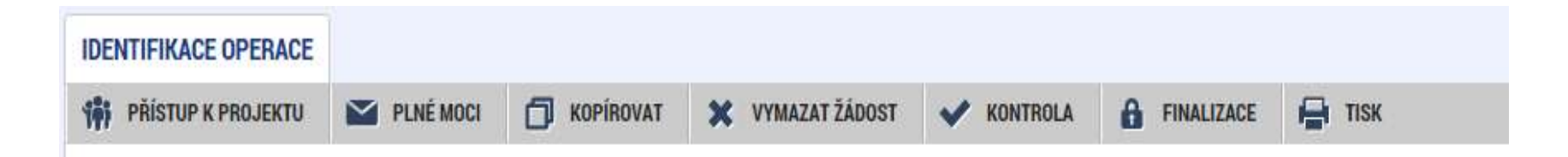

# PŘÍSTUP K PROJEKTU

Uživatel, který žádost založil se automaticky stává Správcem přístupů.

| PŘÍSTUP K PROJEKTU |                     |        |          |        |                                 |           |        |                                          |                                  |
|--------------------|---------------------|--------|----------|--------|---------------------------------|-----------|--------|------------------------------------------|----------------------------------|
| Správci projektu   |                     |        |          |        |                                 |           |        |                                          |                                  |
| Uživatelské jméno  | Správce<br>přístupů | Editor | Signatář | Čtenář | Zástupce<br>správce<br>přístupů | Zmocnénec | Pořadí | Signatář bez<br>registrace v<br>IS KP14+ | Jméno neregistrovaného signatáře |
| Y                  | U Y                 | U Y    | U 🕎      | - Y    | U 🔻                             | U Y       | Y      | - Y                                      | ( T                              |
| OXISKP14           | 1                   | 1      | 1        |        |                                 |           |        |                                          | 000 (A. )-                       |

- Možno zpřístupnit žádost dalším uživatelům, včetně pracovníků technické podpory <u>iskp@mpsv.cz</u>.
- Nastavit práva uživatelů:
  - o Čtenář
  - Editor
  - Signatář
  - Správce přístupů
  - Zástupce správce přístupů

## PŘÍSTUP K PROJEKTU

• Přidělení přístupu novému uživateli pomocí tlačítka Nový záznam.

Změna práv stávajících uživatelů – Změnit nastavení přístupů.

| Nový záznam Smazat záznam           |                                                |           |                  |
|-------------------------------------|------------------------------------------------|-----------|------------------|
| název projektu cz<br>Test výzvy 022 | SPRÁVCE PŘÍSTUPŮ<br>JZKOPJAN                   |           | Historie         |
| UŽIVATELSKÉ JMÉNO<br>JZKOPJAN       | 🗹 Editor 🔲 Signatář                            | Ctenář    | Zmocněnec        |
|                                     | 🗹 Správce přístupů 🗌 Zástupce správce přístupů | Změnit na | stavení přístupu |
| Signatář bez registrace v IS KP14+  |                                                |           |                  |

### PŘÍSTUP K PROJEKTU

 Pokud má aplikace ISKP14+ umožnit signatáři podepsat žádost, musí mu být přidělena Úloha k podpisu.

| Üloha                                                                                                    | Signatař             |                               | Jméno neregistrovaného signatáře | Datum<br>narození | Podepisuje<br>zmocněnec | Zmocněnec                   | Pořadí                             |
|----------------------------------------------------------------------------------------------------|----------------------|-------------------------------|----------------------------------|-------------------|-------------------------|-----------------------------|------------------------------------|
|                                                                                                    | Y                    | Y                             | T                                | T                 |                         | Y                           | Y                                  |
| nformace o pokroku v reafizaci projektu                                                                                                    | OXISKP14             |                               |                                  |                   |                         |                             |                                    |
| ádost o přezkum rozhodnutí                                                                                                    | OXISKP14             |                               |                                  |                   |                         |                             |                                    |
| ozhodnutí o poskytnutí dotace                                                                                                    | OXISKP14             |                               |                                  |                   |                         |                             |                                    |
| ámitka proti rozhodnutí výběrové komise                                                                                                    | OXISKP14             |                               |                                  |                   |                         |                             |                                    |
| ádost o podporu                                                                                                    | OXISKP14             |                               |                                  |                   |                         |                             |                                    |
| ádost o platbu                                                                                                    | OXISKP14             |                               |                                  |                   |                         |                             |                                    |
| práva o realizaci                                                                                                    | OXISKP14             |                               |                                  |                   |                         |                             |                                    |
|                                                                                                    | 1                    |                               |                                  |                   |                         |                             |                                    |
| oráva o udržiteľnosti                                                                                                    | OXISKP14             |                               |                                  |                   |                         |                             |                                    |
| Zpráva o udržiteľnosti<br>Žádost o změnu                                                                                                    | OXISKP14<br>OXISKP14 |                               |                                  |                   |                         |                             |                                    |
| Zpráva o udržiteľnosti<br>Žádost o změnu<br>K<br>K K I F Položek na stránku 25                                                                           | OXISKP14<br>OXISKP14 |                               |                                  |                   |                         | Stränka 1 ± 1, p            | ><br>priožky 1 až 9 z 9            |
| Zpráva o udržitelnosti<br>Žádost o změnu<br>(* * 1 + + Položek na stránku 25<br>Nový záznam) Smazat z                                                    | OXISKP14<br>OXISKP14 | Uložit                        | Storno                           |                   |                         | Stränka 1 z 1, p            | soložky 1 ož 9 z 9<br>Úloh         |
| Zpráva o udržitelnosti<br>Žádost o změnu<br>K K I F F Položek na stránku 25<br>Nový záznam Smazat z<br>ÚLOHA<br>Informace o pokroku v realizaci projektu | OXISKP14<br>OXISKP14 | Uložit                        | Stormo                           |                   |                         | Sinanka 1 z 1, p            | ><br>adalky1 al 9 z 9<br>Úloh      |
| Zpráva o udržitelnosti<br>Žáďost o změnu<br>Kový záznam<br>VLOHA<br>Informace o pokroku v realizaci projektu<br>SIGNATÁŘ                                 | OXISKP14<br>OXISKP14 | Uložit<br>Pořadí<br>zmocněnec | Storno                           |                   | PLATNOST PL             | Stránka T z 1, p<br>ně MOCI | salestky 1 et 9 z 9<br>Úloh<br>pom |

### **PLNÉ MOCI**

| Navigace | PLNÉ MOCI                                                                                                    |                                            |               |                                                      |       |          |       |             |                               |
|----------|----------------------------------------------------------------------------------------------------|--------------------------------------------|---------------|------------------------------------------------------|-------|----------|-------|-------------|-------------------------------|
| Operace  | Typ plné moci                                                                                                    | Zmocnitel                                  | Zn            | nocněnec                                             | F     | Platnost |       | Platnost od | Platí do                      |
|          | <b>Y</b>                                                                                                    | 1                                          | 1             | 1                                                    | 7     |          | U 🝸 👘 |             | Y                             |
|          | Papírová                                                                                                    | DJSPIKAT                                   | ES            | SCHAKRI                                              |       |          |       | 19. 5. 2015 |                               |
|          | Nový záznam                                                                                                    | Položek na stránku 25 🔹<br>Smazat záznam U | Iložit        | Storno                                               |       |          |       |             | Stránka 1 z 1, položky 1 až 1 |
|          | TYP PLNÉ MOCI     Papírová                                                                                                    |                                            | 3             |                                                      |       |          |       |             |                               |
|          | Pořízení plné moci                                                                                                    |                                            |               |                                                      |       |          |       |             |                               |
|          | Constant Sector Sector | Pñpo                                       | ≡<br>≣<br>jit | PLATNOST OD PLAT 19. 5. 2015 MÍSTO ULOŽENÍ DOKUMENTU | TÍ DO |          |       |             |                               |

### KONTROLA

- Provádíme zpravidla po vyplnění všech záložek (celé žádosti).
- Můžeme využít i průběžně jako nápovědu jak správně dané pole vyplnit.
- Všechny červené chybové hlášky nutno odstranit.

ISUM-317266: <u>Klíčové aktivity</u> - Musí být zadána alespoň jedna klíčová aktivita (Název + Popis klíčové aktivity). ISUM-317266: <u>Umístění</u> - Musí existovat alespoň jeden záznam Dopadu k projektu. ISUM-317266: <u>Umístění</u> - Musí existovat alespoň jeden záznam Místa realizace k projektu ISUM-314216: <u>Dokumenty</u> - Není vyplněn povinný atribut Název dokumentu. ISUM-314216: <u>Osoby subjektu</u> - Není vyplněn povinný atribut Příjmení. ISUM-314216: <u>Osoby subjektu</u> - Není vyplněn povinný atribut Jméno. ISUM-314216: <u>Indikátory</u> - Není vyplněn povinný atribut Cílová hodnota. ISUM-314216: <u>Indikátory</u> - Není vyplněn povinný atribut Popis hodnoty. ISUM-314216: <u>Indikátory</u> - Není vyplněn povinný atribut Výchozí hodnota. ISUM-314216: <u>Indikátory</u> - Není vyplněn povinný atribut Výchozí hodnota.

Kontrola proběhla v pořádku = možnost finalizovat!

### FINALIZACE

- Nutno v nastavení přístupů (záložka Přístup k žádosti) uvést/zatrhnout Signatáře.
- I po finalizaci žádosti o podporu možno provést změny.
- V PŘÍKAZOVÉM ŘÁDKU se objeví tlačítko STORNO FINALIZACE.
- Poté opět nutno finalizovat.
- POZOR!!!

U finalizované žádosti nelze provádět změny v přístupech k projektu. Pokud je nutné změnu provést, musíte zmáčknout Storno finalizace na horní liště.

STORNO FINALIZACE

## PODPIS A PODÁNÍ ŽÁDOSTI

### PODPIS ŽÁDOSTI

- o Poslední záložka v levém menu.
- Zaktivní se až po úspěšné finalizaci.
- Podepisuje jeden či více signatářů (dle volby na záložce Identifikace operace → pole Způsob jednání).
- Nutný elektronický podpis (osobní kvalifikovaný certifikát).

#### PODÁNÍ ŽÁDOSTI

- Určeno na první záložce Identifikace operace (pole Typ podání) při vyplňování žádosti.
- Automaticky (nastaveno defaultně) x Ručně.
- Žádost podána současně s podpisem x Žádost ručně podána.

| Datová oblast žádosti    | $\sim$ |
|--------------------------|--------|
| Identifikace projektu    | $\sim$ |
| Klíčové aktivity         |        |
| Cílová skupina           |        |
| Umístění                 |        |
| Subjekty                 | $\sim$ |
| Financování              | $\sim$ |
| Kategorie intervencí     |        |
| Veřejné zakázky          | $\sim$ |
| Čestná prohlášení        |        |
| Přiložené dokumenty      |        |
| Seznam odborností projek | tu     |
| Podpis žádosti           |        |

### PODPIS ŽÁDOSTI

| PŘÍSTUP K PROJEKTU           Žádost o podporu se podepisuje elektror | PLNÉ MOCI 🗍 Ko          | n ikony pečetě.   | STORNO FINALIZACE | 📑 тізк |  |
|----------------------------------------------------------------------|-------------------------|-------------------|-------------------|--------|--|
| Žádost o podporu se podepisuje elektro                               | nickým podpisem stiskem | n ikony pečetě.   |                   |        |  |
|                                                                      |                         |                   |                   |        |  |
| SOUBOR                                                               |                         |                   |                   |        |  |
| Tiskova verze zadosti OIE                                            | 3Q0Ppdf                 | Přij              | pojit Otevřít     |        |  |
| DATUM VYTVOŘENÍ DOKUMENTU                                            | SPRÁVCE PROJEKTU, KT    | ERÝ DOKUMENT VYTV | OŘIL              |        |  |
| 10. července 2015 10:05:04                                           | JMPODDAN                |                   |                   |        |  |
| DATUM POSLEDNÍHO PODPISU DOKUMEN                                     | пи                      |                   |                   |        |  |
|                                                                      |                         |                   |                   |        |  |
|                                                                      |                         |                   |                   |        |  |

- Na záložce Podpis žádosti klikněte na ikonu pečeti.
- Po úspěšném podepsání tiskové verze žádosti se černá ikona pečeti změní na zelenou.

## **PODPIS ŽÁDOSTI**

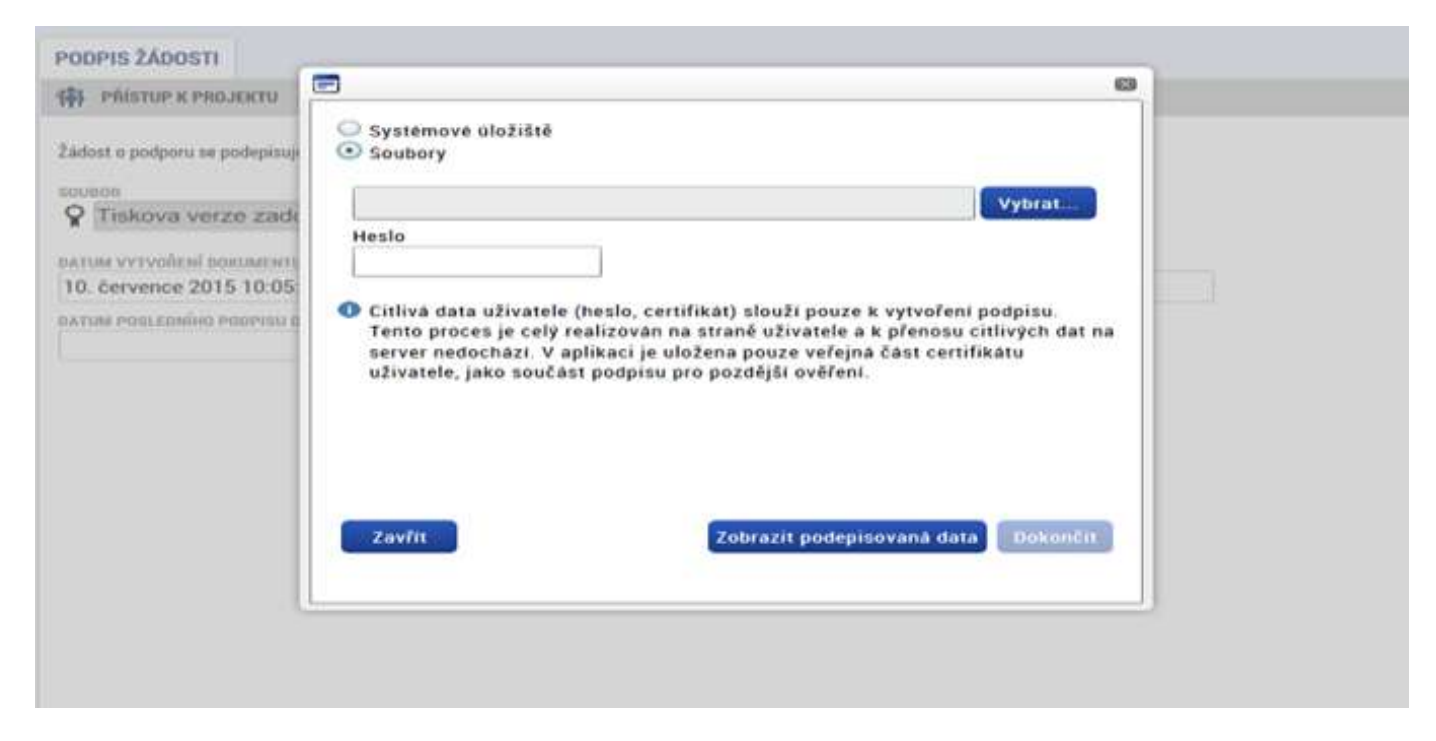

- Označíte checkbox Soubory.
- Přes tlačítko Vybrat vložíte soubor s elektronickým podpisem výběrem z adresářů vašeho počítače.
- Vložíte Heslo.
- Stisknete tlačítko Dokončit.

### **STAV ŽÁDOSTI**

| IDENTIFIKACE OPERACE                                                  |           |                 |              |        |                                                                                                    |                                                                                                    |       |
|-----------------------------------------------------------------------|-----------|-----------------|--------------|--------|----------------------------------------------------------------------------------------------------|----------------------------------------------------------------------------------------------------|-------|
| 👘 PŘÍSTUP K PROJEKTU                                                  | PLNÉ MOCI | ZRUŠENÍ SDÍLENÍ |              | 🖨 тізк |                                                                                                    |                                                                                                    |       |
| zkrácený název projektu<br>Dětská skupina                             |           |                 |              |        | REGISTRAČNÍ ČÍSLO PROJEKTU<br>CZ.03.1.51/0.0/0.0/15_035/00                                                 | 002172                                                                                                    |       |
| STAV                                                                  |           |                 |              |        | IDENTIFIKACE ŽÁDOSTI (HASH)                                                                                | VERZE                                                                                                    | - 225 |
| Žádost o podporu zaregistrována                                       |           |                 |              |        | 2EKbSP                                                                                                    | 0005                                                                                                    | 0     |
| PROCES<br>Zaregistrování žádosti o po<br>správce přístupů<br>LNPESELE | odporu    |                 | Zobrazeni st | avů    | Żádost o podporu<br>DATUM ZALOŻENÍ<br>1. prosince 2015 16:43:25<br>DATUM PODPISU<br>6. května 2016 8:36:54 | DATUM FINALIZACE<br>5. května 2016 9:04:23<br>DATUM PODÁNÍ AKTUÁLNÍ VERZE ŽÁDOSTI<br>6. května 2016 8:36:54 |       |
| NAPOSLEDY ZMĚNIL                                                      |           | DATUM A ČAS PO  | SLEDNÍ ZMĚNY |        | DATUM PRVNÍHO PODÁNÍ                                                                                       | VRÁCENO Z                                                                                                   |       |
| LNPESELE 6. května 2016 8:36:56                                       |           |                 |              |        |                                                                                                    |                                                                                                    |       |
| TYP PODÁNÍ<br>Automatické<br>ZPůsob jednání                           |           | I               |              |        | Verze                                                                                                    |                                                                                                    |       |
| Podepisuje jeden signatář                                             |           | 1               |              |        |                                                                                                    |                                                                                                    |       |

- Datum a čas jednotlivých operací se žádostí od jejího založení až po podání.
- Možno sledovat stav podané žádosti během její administrace v systému ŘO OPZ (CSSF14+).
- Pokud je žádost správně podána, je doplněno Registrační číslo projektu.

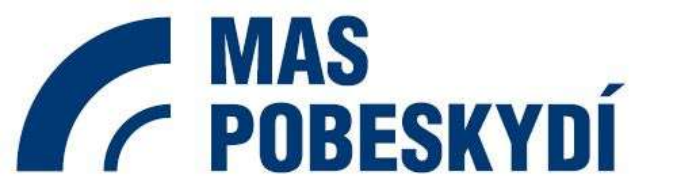

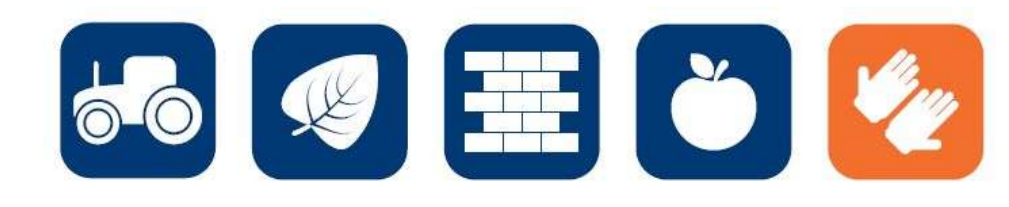

# **DĚKUJI ZA POZORNOST**

Silvie Lišková

MAS Pobeskydí, z. s.

liskova@pobeskydi.cz

www.pobeskydi.cz